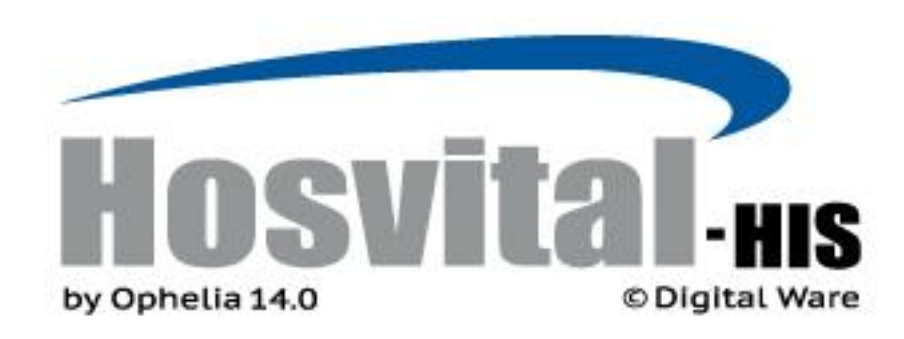

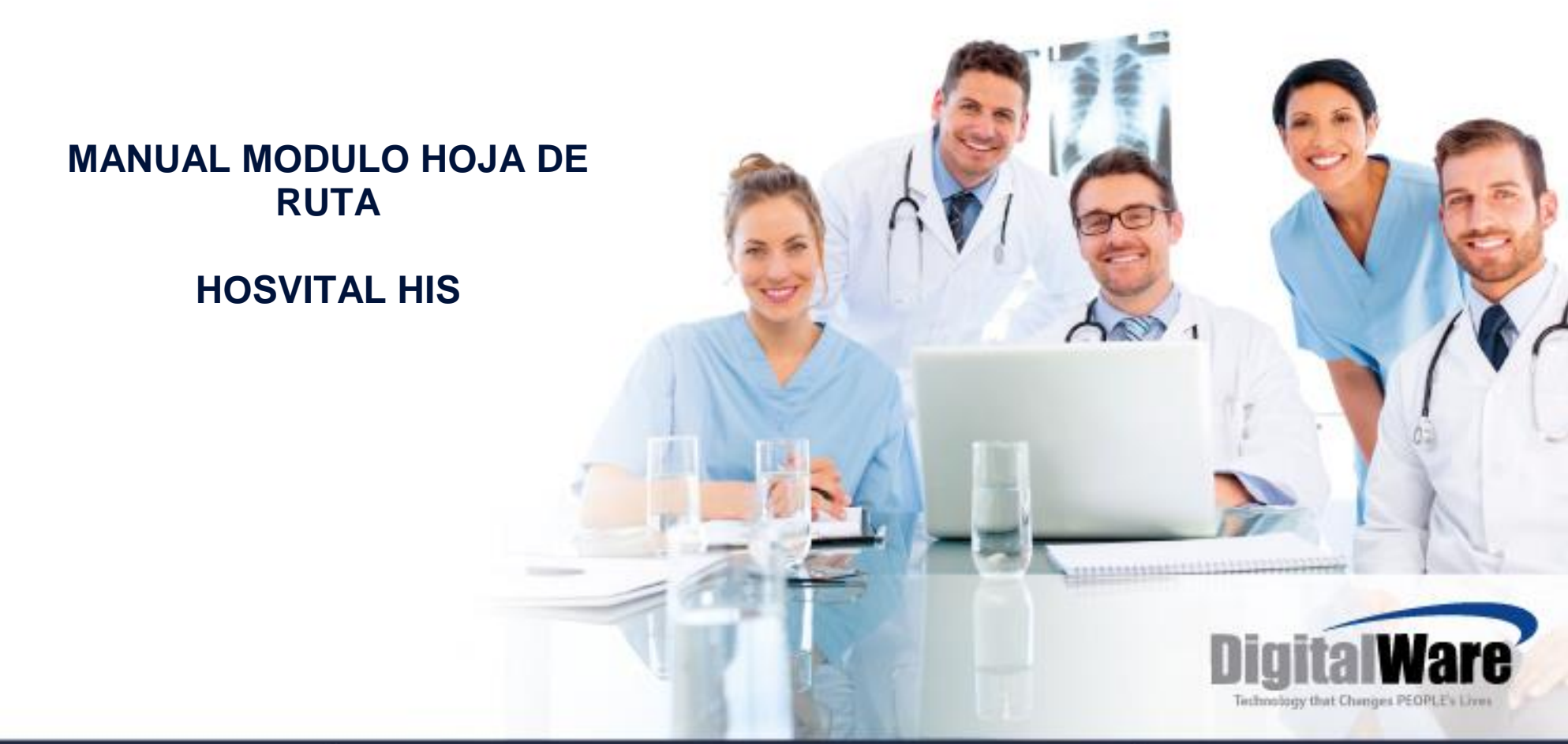

Código: M-HOS-020\_A Manual Modulo Hoja de Ruta HOSVITAL HIS

Fecha de generación 01-02-2011

Última modificación 01-06-2017

Versión **3** 

# ISO 9001: 2008

• Historia del Documento

| Ver | Descripción Cambio                   | Fecha   |
|-----|--------------------------------------|---------|
| 1   | Creación Instructivo                 | 02/2010 |
| 2   | Actualización del Documento          | 03/2016 |
| 3   | Actualización de Formato y Pantallas | 06/2017 |
|     |                                      |         |
|     |                                      |         |
|     |                                      |         |
|     |                                      |         |
|     |                                      |         |
|     |                                      |         |
|     |                                      |         |
|     |                                      |         |
|     |                                      |         |
|     |                                      |         |
|     |                                      |         |

# TABLA DE CONTENIDO

| INTRODUCCION                                             | <br>4  |
|----------------------------------------------------------|--------|
| OBJETIVO GENERAL                                         | <br>4  |
| DEFINICION DEL MODULO                                    | <br>4  |
| GENERALIDADES                                            | <br>5  |
| Botones de Gestión.<br>Funciones especiales              |        |
| INGRESO AL SISTEMA ASISTENCIAL                           | <br>7  |
| INGRESO MODULO DE AUTORIZACIONES                         | <br>9  |
| PROCESO                                                  | <br>   |
| Botón Envíos<br>Botón Confirmar                          |        |
| CONSULTA                                                 | <br>21 |
| Botón Consultar<br>Botón Consulta General                |        |
| REPORTES                                                 | <br>28 |
| Botón Gestión Auditores<br>Botón Movimiento Hoja de Ruta |        |

## INTRODUCCION

Este manual es una guía práctica, que tiene como fin ser una herramienta de soporte para llevar a cabo los procesos que se realizan en el módulo de Hoja de Ruta.

Puede considerarse un elemento para la toma de decisiones ya que facilita el aprendizaje y proporciona orientación a nivel operativo o de ejecución requerido por el usuario al manejar la aplicación. Además es descriptivo ya que establece qué información se puede ingresar al software como insumo, para obtener el resultado esperado en cuanto a registro de información, informes, reportes, anexos y demás.

# **OBJETIVO GENERAL**

Guiar al usuario en la ejecución de las actividades para el cumplimiento de sus tareas en el módulo Hoja de Ruta, como son:

- Controlar los diferentes tiempos y movimientos de las facturas desde el momento de su generación.
- Establecer dentro del grupo de la facturación cuantos documentos y con qué monto se encuentran en cada etapa; sin remitir, remitidas, glosadas, anuladas
- Completar el ciclo del envío de la facturación para mejorar los temas de cartera y recaudo en la Institución

# **DEFINICION DEL MODULO**

El Proceso que se lleva a cabo en el módulo de Hoja de Ruta, consiste en el seguimiento de los pasos en que se encuentra cada factura generada por la Institución; para esto se generan registros "Envíos" desde un punto de ruta origen a un punto de ruta destino, entre un usuario origen y uno destino.

Esto permite realizar un control a los estados: anulada, recepción confirmada y enviada a las devoluciones y a los montos globales de cada paso estableciendo el impacto en el recaudo de cartera de la institución.

# **GLOSARIO**

El siguiente es el vocabulario que se considera pertinente para entender las actividades de este proceso:

- **Envió**: Movimiento de facturas entre dependencias internas y externas, el cual se registra en el software para realizar su seguimiento, hasta que consolide la llegada a su destino.
- Punto de Ruta: Punto de localización que representa una dependencia, área o zona que recibe o envía facturas, realiza devoluciones y se encuentra referenciado en el software.
- Estado de confirmación: Etapas por las que puede pasar un envío de documentos: Recepción confirmada, enviada, parcialmente detallada (definida pero no enviada) y anulada.
- Devolución: Movimiento retrospectivo de envíos entre puntos de ruta.
- Remitida: Estado del grupo del documentos, significa que se encuentran enviadas pero sin confirmación de recibido por parte del destinatario.
- Glosada: Se refiere a aquellas facturas que después de ser recibidas y radicadas, tienen algún ítem no conforme que se encuentra afectando parcial o totalmente el valor de la factura por prestación de servicios de salud.
- Radicada: al enviar grupos de documentos se entienden radicados si se obtiene un recibido de la entidad o persona que los recibe para que se les dé trámite.

# GENERALIDADES

### Botones de Gestión.

Dentro del sistema Hosvital se manejan botones en cada una de las pantallas que contienen funcionalidades específicas; tales como:

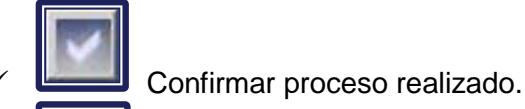

Cierre de la pantalla actual y retorno a la anterior.

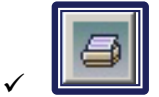

Generar Reporte con opción de visualización en pantalla en formato PDF o imprimir directamente.

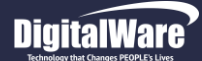

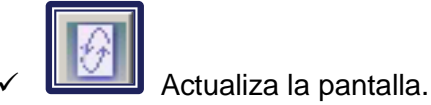

### Funciones especiales.

Para un mejor desempeño dentro del sistema Hosvital, se encuentran funciones especiales del teclado que ayudan a mejorar el tiempo en la actividad. Estas funciones especiales son:

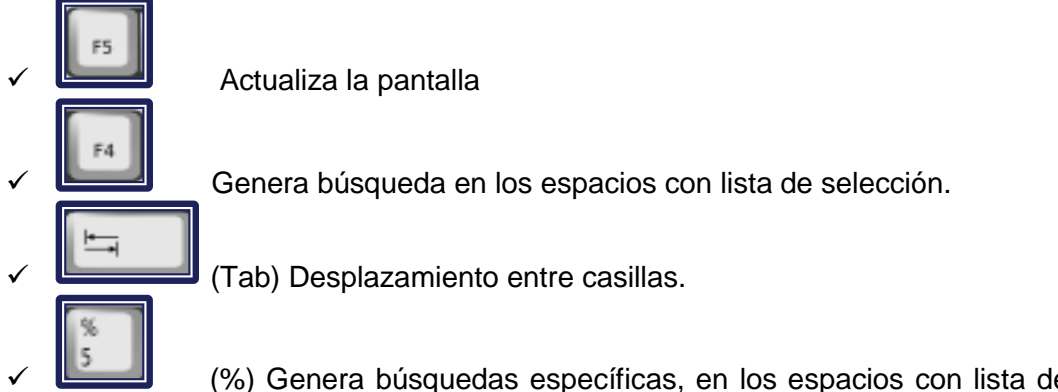

(%) Genera búsquedas específicas, en los espacios con lista de selección, al combinarse con las letras iniciales del registro a buscar.

### **INGRESO AL SISTEMA ASISTENCIAL**

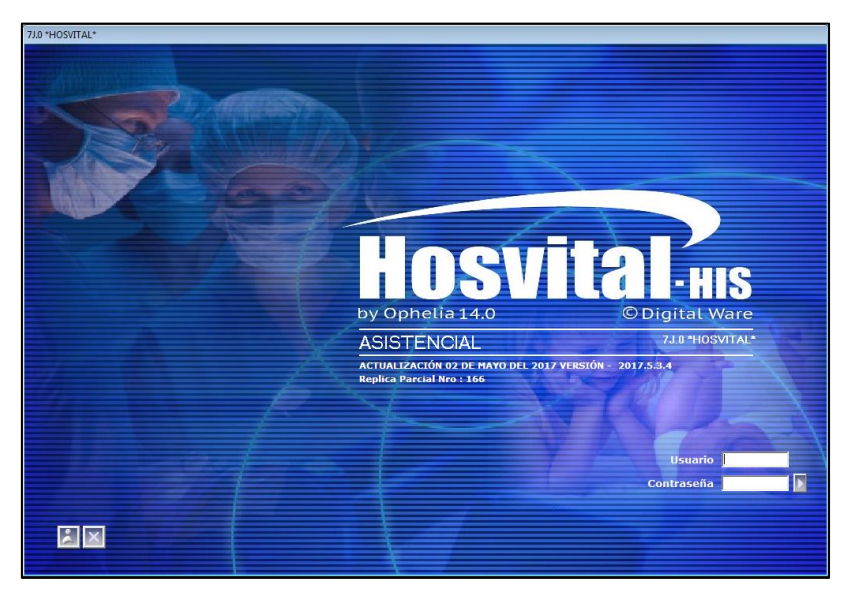

Figura 1

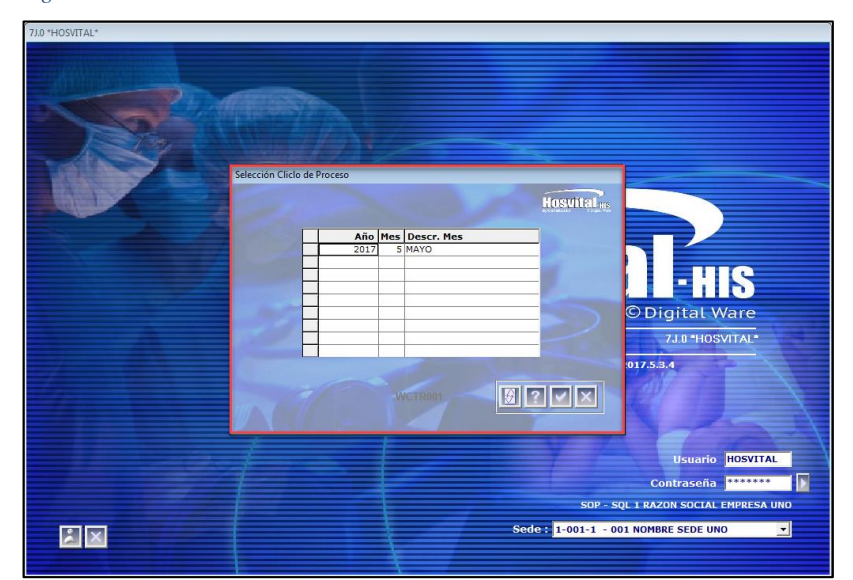

#### Figura 2

Código: M\_HOS\_020\_A Manual Modulo Hoja de Ruta HOSVITAL HIS Una vez se ha instalado correctamente el software, el usuario ingresa por el link o el Acceso directo de los archivos ejecutables Hosvital Asistencial.

Para ingresar al sistema se debe:

- 1. Se digita el usuario.
- 2. Se digita la contraseña.
- Se Selecciona la sede, dando click en el botón para desplegar opciones.
   (En caso de que se tenga 2 o más sedes).
- 4. Se da Click en el botón confirmar

Se Selecciona el ciclo del proceso (periodo-mes) y seguido a este, click en

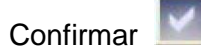

Fecha de generación 01-02-2011

Última modificación 01-06-2017

Versión 3

# DigitalWare

Enseguida el Hosvital Asistencial muestra las dos grandes subdivisiones de menú:

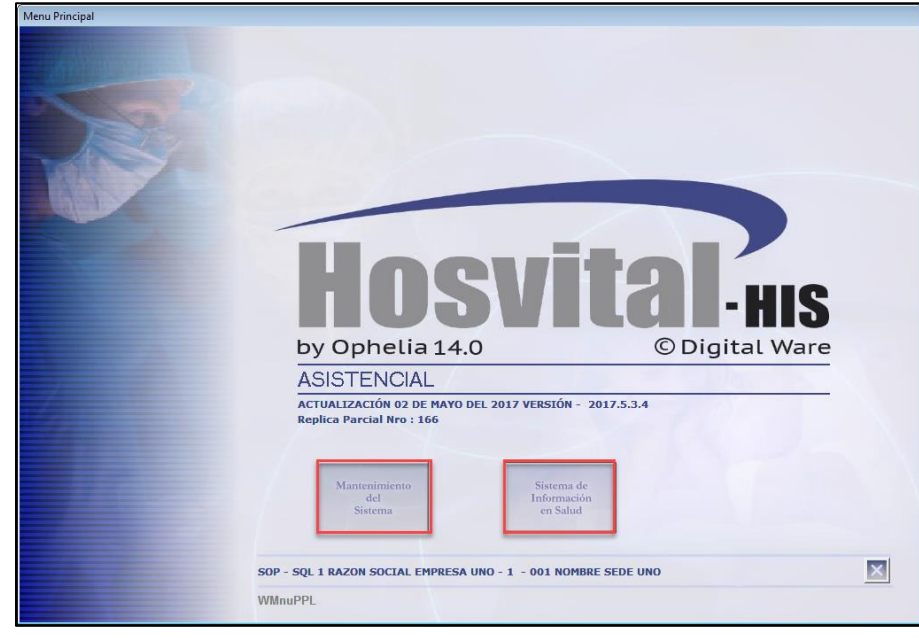

Figura 3

• Mantenimiento del Sistema: En este menú se parametriza, es decir se configura según la forma de operar, procesos y requerimientos de la entidad, los datos funcionales a nivel clínico, logístico. También se crean y administran los usuarios, niveles seguridad, perfiles para ingresar al sistema asistencial y demás.

• Sistema de Información en Salud: Por este medio se puede acceder a los módulos funcionales asistenciales para atención de los pacientes, y los administrativos, donde los usuarios finales van a tener la interacción con el software y van a crear el registro de su data en la base de datos.

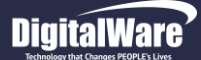

### INGRESO MODULO DE HOJA DE RUTA

Para acceder al módulo de hoja de ruta, se ingresa por:

> Ruta: Asistencial / Sistemas de Información de Salud / Hoja de Ruta

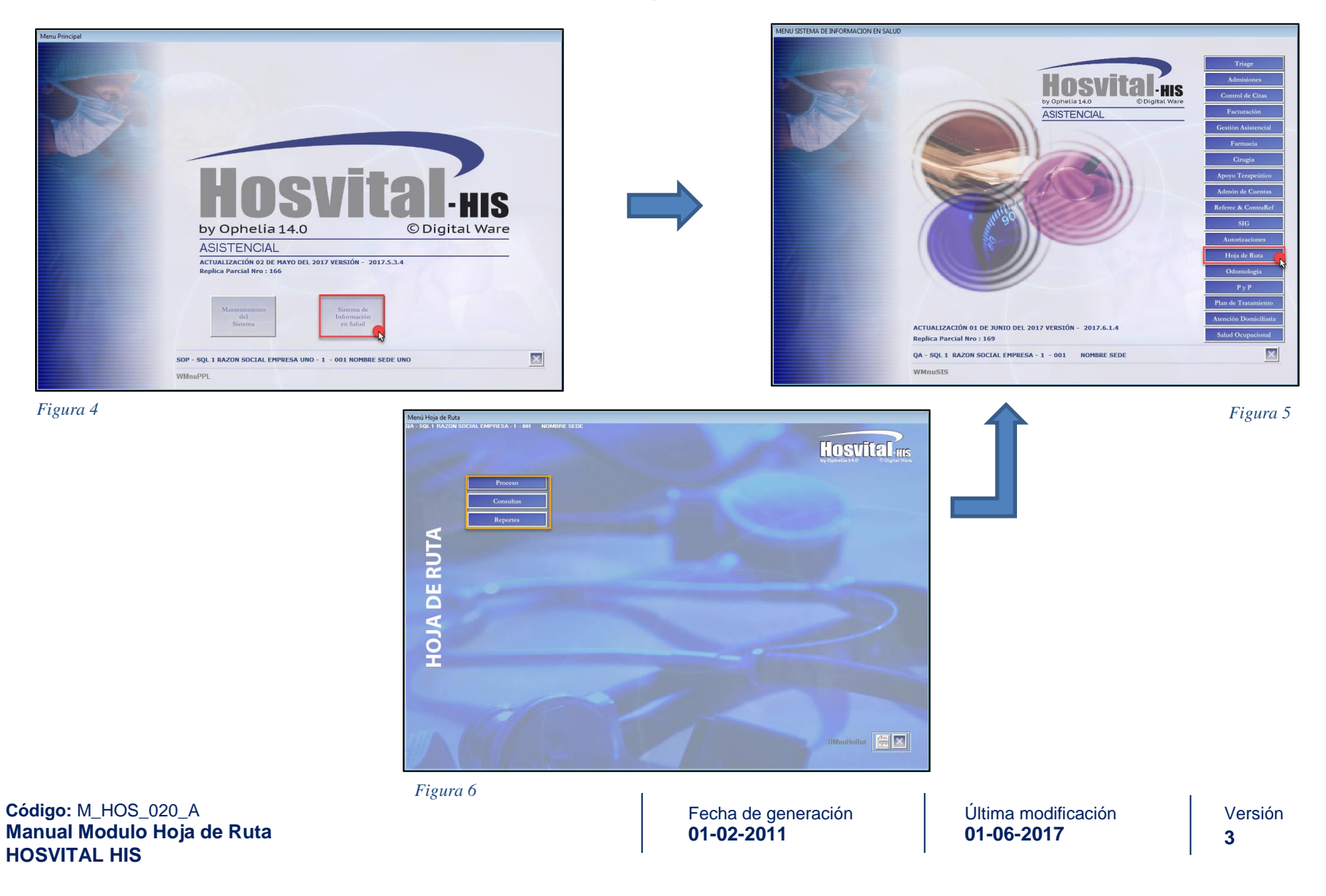

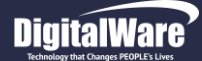

# PROCESO

Cuando se da click sobre el botón Proceso se despliegan los ítems: Envíos y Confirmar.

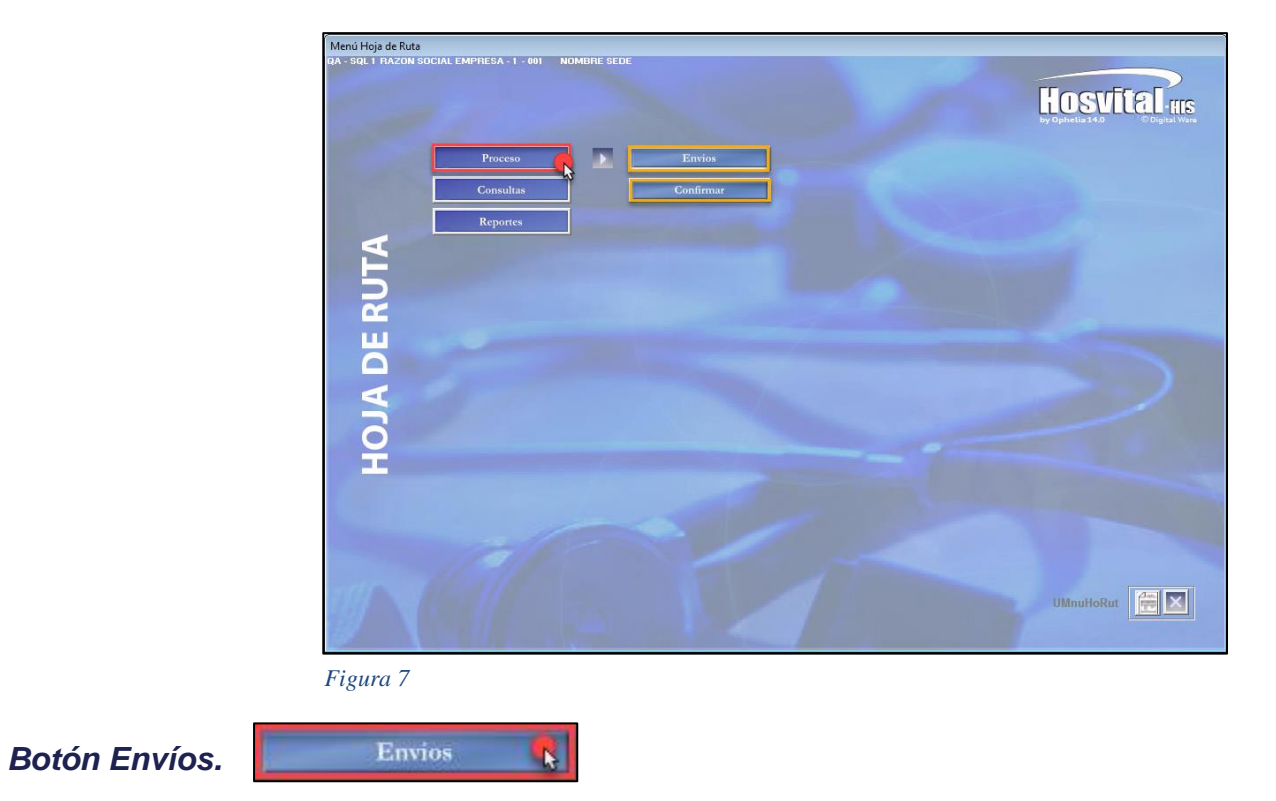

En este ítem se muestran inicialmente los envíos internos realizados por el usuario durante las últimas 24 horas y en estado "Parcialmente Detallado". Cuando se da click sobre el botón se despliega la pantalla: "Envíos para Hojas de Ruta".

Tener en cuenta que se puede realizar una búsqueda más específica haciendo uso de los filtros que se encuentran en la parte superior de la pantalla.

# DigitalWare

# HOSVITAL HIS Página 11 de 33

### Filtros:

- Empresa: El sistema trae por defecto esta información.
- Sede: El sistema trae por defecto esta información.
- Usuario: El sistema trae por defecto esta información. Situar en:
- Us. Origen: El sistema trae por defecto el nombre del usuario Origen.
- US. Destino: Se ingresa el nombre del usuario de destino.
- *P.R. Origen:* Se ingresa el punto de ruta origen.
- *P.R. Destino:* Se ingresa el punto de ruta de destino.
- *Estado:* Se selecciona de la lista de selección el estado del envió por hoja de ruta: Todos, Parcialmente Detalla, Enviada, Recepción Confirmada o Anulada.
- *F. Origen:* Se ingresa la fecha y hora de origen que se requiera.
- Hasta: Se ingresa la fecha y hora final que se requiera.
- Para realizar un envió nuevo se debe dar click sobre el botón Crear y se despliega la pantalla: "Envíos para Hoja de Ruta"

Se ingresa la información solicitada en los campos:

**Empresa:** El sistema trae por defecto el nombre y código de Empresa.

**Sede:** El sistema trae por defecto el nombre y código de Empresa

**Doc.:** El sistema trae por defecto el nombre y código del documento que se está creando.

**Cons:** El sistema trae por defecto el número de consecutivo.

**De:** El sistema trae por defecto esta información el nombre y código de usuario.

| Para Hojas de Ruta |           |        |               |              |           |          |             |         |        |                       |
|--------------------|-----------|--------|---------------|--------------|-----------|----------|-------------|---------|--------|-----------------------|
|                    |           |        |               |              |           |          |             |         |        |                       |
|                    |           |        |               |              |           |          |             |         |        | For                   |
|                    |           |        |               |              |           |          |             |         |        | LLUE                  |
|                    |           | 104    | COL 1 047     |              |           | _        |             | -       | -      | by Opnetia            |
| Empre              | ssa 1     | JQA    | - SQL I KAZ   | UN SUCIAL    | EMPRESA   |          |             |         |        |                       |
| Sede               | 001       |        | 1 - 001       | NOMBR        | E SEDE    | Us       | uario HOSV  | ITAL US | SUARIO | O INICIAL DE HOSVITAL |
| Situar             | en: Us. ( | Irigen | HOSVITAL      | Us. Des      | tino      |          | P. R. Orige | n 🗌     |        | P. R. Destino         |
| Est                | tado Todo | s      |               | ▼ F. Or      | gen Desde | 01/05/   | 2017 00:00: | 00      | Hasta  | 01/06/2017 23:59:59   |
|                    |           |        |               | ~            | _         |          | 1           | -       | _      |                       |
|                    |           |        | Crear         | Modif        | icar      | Eliminar | Consultar   |         | Enviar |                       |
|                    | Con       | 6. P.R | R. Origen P.F | t. Destino U | Isuario d | e Origen | F. Origen   |         | Esta   | do de Confirmación    |
|                    | 121       | 0 05   | 06            | H            | OSVITAL   |          | 26/05/2017  | 17:28:5 | Rece   | pcion Confirmada      |
|                    | 120       | 9 04   | 05            | H            | OSVITAL   |          | 26/05/2017  | 17:27:2 | Rece   | pcion Confirmada      |
|                    | 120       | 8 05   | 06            | H            | OSVITAL   |          | 16/05/2017  | 16:55:4 | Rece   | pcion Confirmada      |
| _                  | 120       | / 05   | 06            | H            | OSVITAL   |          | 16/05/2017  | 16:33:1 | кесе   | pcion Confirmada      |
| _                  | 120       | 5 05   | 05            | E CONTRACTOR | OSVITAL   |          | 16/05/2017  | 15:44:4 | Rece   | pcion Confirmada      |
|                    | 120       | 2 04   | 06            | -            | OSVITAL   |          | 15/05/2017  | 11:11:0 | Rece   | pcion Confirmada      |
|                    | 120       | 2 05   | 05            |              | OSVITAL   |          | 08/05/2017  | 10:01:3 | Rece   | pcion Confirmada      |
|                    | 120       | 1 04   | 05            | -            | OSVITAL   |          | 08/05/2017  | 10:00:0 | Rece   | pcion Confirmada      |
|                    | 120       | 0 05   | 05            | -            | OSVITAL   |          | 08/05/2017  | 08:46:2 | Rece   | pcion Confirmada      |
|                    | 119       | 9 04   | 05            | H            | OSVITAL   |          | 08/05/2017  | 08:44:1 | Rece   | pcion Confirmada      |
|                    |           |        |               |              |           |          |             |         |        |                       |
|                    |           | -      |               |              |           |          |             |         | -      |                       |
|                    |           | -      |               |              |           |          |             |         |        |                       |
|                    |           | -      |               |              |           |          |             |         |        |                       |
|                    |           |        |               |              |           |          |             |         |        |                       |
|                    |           |        |               |              |           |          |             |         |        |                       |
|                    |           |        |               |              |           |          |             |         |        |                       |
|                    |           |        |               |              |           |          |             |         |        |                       |
|                    |           |        |               |              |           |          |             |         |        |                       |
| I =                |           |        |               |              |           |          |             |         |        |                       |
|                    |           |        |               |              |           |          |             |         |        | WEnvHojRut            |

Figura 8

|                       |             |               |                |                |         |                  | Hosy             | โรยโ    |
|-----------------------|-------------|---------------|----------------|----------------|---------|------------------|------------------|---------|
| Se pulsa la tecla F4  |             |               |                |                |         |                  | by Ophelia 14.0  | © Digit |
|                       |             |               |                |                |         |                  |                  |         |
| Empresa 1 QA - SQ     | L 1 RAZON   | SOCIAL EMPRES | SA             | Sede  00       | 1       | 1 - 001 NOM      | IBRE SEDE        | _       |
| Doc. ENV ENVI         | O HOJA DE I | RUTA          | Cons           | 0 0            | e inosi | VITAL JUSUARIO   | INICIAL DE HOSVI | 24      |
| P.R. Destino 001      |             |               |                | Par            | a       |                  | 2/00/2017 07.33. | 24      |
| Tip. Transación Envio |             | - C           | bservacion Ger | eral           |         |                  |                  |         |
| Sede                  | Nro Fac     | Tipo Doc.     | Fecha          | Identificación | Doc.    | Contrato         | Total Factura    | Obser   |
|                       |             |               |                |                |         |                  |                  |         |
| -                     |             |               |                |                |         |                  |                  |         |
|                       |             |               |                |                |         |                  |                  |         |
|                       |             |               |                |                |         |                  |                  |         |
|                       |             |               |                |                |         |                  |                  |         |
|                       |             |               |                |                |         |                  |                  |         |
|                       |             |               |                |                |         |                  |                  |         |
|                       |             |               |                |                |         |                  |                  |         |
|                       |             |               |                |                |         |                  |                  |         |
| -                     |             |               |                |                |         |                  |                  |         |
|                       |             |               |                |                |         |                  |                  |         |
|                       |             |               |                |                |         |                  |                  | •       |
|                       |             |               |                |                |         |                  |                  |         |
| Factura Devuelta      |             |               |                | Total R        | Relacio | nado en el Envio | 0,00             |         |
|                       |             |               |                |                |         | WEn              | vHojRu1          |         |
|                       |             |               |                |                |         |                  |                  |         |
|                       |             |               |                |                |         |                  | Alexander and    |         |
| 0                     |             |               |                |                |         |                  |                  |         |

Figura 9

Fecha de generación 01-02-2011

Última modificación 01-06-2017

Código: M\_HOS\_020\_A Manual Modulo Hoja de Ruta HOSVITAL HIS **P.R. Origen:** Se pulsa la tecla F4 y se despliega la ventana: "Lista Puntos de Ruta X Usuario", se selecciona el Punto de Ruta Origen a relacionar y se confirma. Tener en cuenta que el sistema por defecto carga el nombre del punto de ruta origen seleccionado.

| Lista Puntos de Ruta x Usuario                      |                            | Envios para Hojas de Ruta |                                      |                                    |                   |
|-----------------------------------------------------|----------------------------|---------------------------|--------------------------------------|------------------------------------|-------------------|
|                                                     | Hosvital                   |                           |                                      |                                    | Hosvital          |
| Empresa 1 QA - SQL 1 RAZON SOCIAL EMPRESA Se        | de 001 1 - 001 NOMBRE SEDE | Empresa                   | 04 - SOL 1 BAZON SOCIAL EMPRESA      | Sede 001 1 - 001 NOMBRE S          | SEDE              |
|                                                     |                            | Doc                       |                                      |                                    | AL DE HOSVITA     |
| P. de Ruta Dependencia                              |                            | P.R. Origen               | HOSP, 1 SEDE 001                     | Fecha 02/06/2                      | 2017 07:35:24     |
| Tipo Todos 🔻 Característica Todos 👻 Usuario HOSVITA | AL                         | P.B. Destino              |                                      | Para                               |                   |
|                                                     |                            | Tip. Transac              | tión Envio                           | on General                         |                   |
| Punto de Ruta Descripción                           | Tipo Envia a Clientes?     |                           |                                      |                                    | to transferrer    |
| 2 01 HOSP. 1 SEDE 001                               | Facturación No             | Sede                      | NPO I TIPO Doc. Fec                  | na Identificación Doc. Contrato Id | Mai Factura Obser |
| 02 HOSP. 2 SEDE 001                                 | Facturación No             |                           | Automaticamento Se carga el Nombre d |                                    |                   |
| 03<br>So colocciono ol Dunto                        | Facturación No             |                           | Punto de Ruta Seleccionado           |                                    |                   |
| 04 Se selecciona el Funito 1                        | Facturación No             |                           |                                      |                                    |                   |
| 05 de Rula Origen SEDE 001                          | Facturación Si             |                           |                                      |                                    |                   |
| 06                                                  | Facturación No             |                           |                                      |                                    |                   |
| 07 FACT. URGENCIAS SEDE 001                         | Facturación No             |                           |                                      |                                    |                   |
| 08 CIRUGIA AMBULATORIA SEDE 001                     | Facturación No             |                           |                                      |                                    |                   |
| 09 UCI NEONATAL                                     | Facturación No             |                           |                                      |                                    |                   |
| 11 ATENCION AMBULATORIA                             | Facturación No             |                           |                                      |                                    |                   |
| 73 PABELLON 8 UCI                                   | Facturación No             |                           |                                      |                                    |                   |
| PR01 PUNTO RUTA PABELLON 600                        | Facturación No             |                           |                                      |                                    |                   |
|                                                     |                            |                           |                                      |                                    |                   |
|                                                     |                            |                           |                                      |                                    |                   |
|                                                     |                            |                           |                                      |                                    |                   |
|                                                     |                            |                           |                                      |                                    |                   |
|                                                     | So confirma                | Factura Devu              | elta                                 | Total Relacionado en el Envio 0,00 |                   |
|                                                     | Se coninina                |                           |                                      |                                    |                   |
|                                                     |                            |                           |                                      | WEnvHojRt                          | u1 ? 🔏 🗹 🗙        |
|                                                     | WLSPuRxUsu 🚱 3 🗸 🗙         |                           |                                      |                                    |                   |
|                                                     |                            |                           |                                      |                                    |                   |
|                                                     |                            | &IndEie.0                 |                                      |                                    |                   |
|                                                     |                            | loundajo o                |                                      |                                    |                   |

Figura 10

Figura 11

**P.R. Destino:** Se pulsa la tecla F4 y se despliega la ventana: "LS Puntos de Ruta de Destino", se selecciona el Punto Ruta Destino a relacionar y se confirma. Tener en cuenta que el sistema por defecto carga el nombre del punto de ruta origen seleccionado.

Fecha: El sistema trae por defecto la fecha y hora en la que se está creando él Envió por Hoja de Ruta.

**Para:** Se pulsa la tecla F4 y se despliega la ventana: "Lista Usuarios x Punto de Ruta", se selecciona el Usuario de Destino que se requiera relacionar y se confirma, Tener en cuenta que el sistema por defecto carga el nombre del Usuario de Destino.

**Tip. Transacción:** Se selecciona de la lista desplegable el tipo de transacción que se requiera: Envió o Devolución. **Observación General:** Se ingresa una breve descripción acerca del envió por hoja de ruta.

Campos Tabla de Resultados:

Sede: Se selecciona de la lista desplegable la Sede que se requiera relacionar.

**Factura**: Se pulsa la tecla F4 y se despliega la ventana: "Selección de Facturas Aprobadas", se pulsa la tecla F5 para que se carguen las facturas registradas, Se marca el Check Box de la columna "Sel" y se confirma. Tener en cuenta que se pueden seleccionar la cantidad de facturas que se requiera para el envió.

| Emp  | oresa 1    | QA -      | - SQL 1  | RAZON SOCI                              | AL EMPRESA        | 1        | Sede    | 001      | 1 - 001 NO   | MBRE SEDE                |              |  |                     |  |  |
|------|------------|-----------|----------|-----------------------------------------|-------------------|----------|---------|----------|--------------|--------------------------|--------------|--|---------------------|--|--|
| P. d | e Ruta En  | 01        | 001      | HOSP, 1                                 | SEDE 001          |          | Usuario | HOSVITAL | USUARIO INIC | INICIAL DE HOSVITAL      |              |  |                     |  |  |
| P. d | e Ruta Des | 001       | 04       | CONS. E                                 | XTERNA SEDE 001   |          | Usuario | HOSVITAL | USUARIO INIC | IAL DE HOSVITAL          |              |  |                     |  |  |
| Т    | ipo Doc Fa | actura Ce | orriente | Empresa Todas las Empresas     Contrato |                   |          |         |          |              | to Todos los Contratos 💽 |              |  | Todos los Contratos |  |  |
| Sel  | Sede       |           | 1        | Nrn. Fac.                               | Documento         | Fecha    | Céd     | ula      | Documento    | Contrato                 | Total Factur |  |                     |  |  |
|      | 1 - 001    | NOMBE     | RES      | 11504                                   | Factura Corriente | 03/04/20 | 17 102  | 5        | CE           | AL1001                   | 29,452,169.0 |  |                     |  |  |
| П    | 1 - 001    | NOMBE     | RES      | 11505                                   | Factura Corriente | 03/04/20 | 17 101  | 036      | CC           | CAFES001                 | 4,172.0      |  |                     |  |  |
| 1    | 1 - 001    | NOMBR     | RES      | 11507                                   | Factura Corriente | 04/04/20 | 17 101  | 036      | CC           | CAFES001                 | 4.172.0      |  |                     |  |  |
| П    | 1 - 001    | NOMBR     | RES      | 11503                                   | Factura Corriente | 03/04/20 | 17 202  | 0148     | CC           | AL1001                   | 4.172.0      |  |                     |  |  |
|      | 1 - 001    | NOMBR     | RES      | 11501                                   | Factura Corriente | 31/03/20 | 17 303  | 025      | CC           | PARTICULAR               | 9.868,0      |  |                     |  |  |
| Ē    | 1 - 001    | NOMBR     | RES      | 11500                                   | Factura Corriente | 31/03/20 | 17 101  | 021      | CC           | CAFES001                 | 17.269.0     |  |                     |  |  |
| 1    | 1 - 001    | NOMBR     | RES      | 11496                                   | Factura Corriente | 30/03/20 | 17 010  | 203      | CC           | COLMRS                   | 43.573.0     |  |                     |  |  |
|      | 1 - 001    | NOMBR     | RES      | 11494                                   | Factura Corriente | 30/03/20 | 17 010  | 203      | CC           | AL1001                   | 53.741.755,0 |  |                     |  |  |
|      | 1 - 001    | NOMBR     | RES      | 1303                                    | Factura Corriente | 22/08/20 | 16 838  | 3        | CC           | CAFES001                 | 221.760,0    |  |                     |  |  |
|      | 1 - 001    | NOMBR     | RES      | 758                                     | Factura Corriente | 06/08/20 | 15 161  | 516      | CC           | SALUD003                 | 49.745,0     |  |                     |  |  |
|      | 1 - 001    | NOMBE     | RES      | 1309                                    | Factura Corriente | 27/08/20 | 16 258  | 5        | CC           | CAFES001                 | 10.270,0     |  |                     |  |  |
|      | 1 - 001    | NOMBR     | RES      | 11508                                   | Factura Corriente | 04/04/20 | 17 101  | 0423     | CC           | CAFES001                 | 4.172,0      |  |                     |  |  |
|      | 1 - 001    | NOMBR     | RES      | 11509                                   | Factura Corriente | 04/04/20 | 17 101  | 0423     | CC           | CAFES001                 | 21.441,0     |  |                     |  |  |
|      | 1 - 001    | NOMBR     | RES      | 11510                                   | Factura Corriente | 04/04/20 | 17 101  | 032      | CC           | CAFES001                 | 17.269,0     |  |                     |  |  |
|      | 1 - 001    | NOMB      | RES      | 11511                                   | Factura Corriente | 05/04/20 | 17 101  | 96       | CC           | CAFES001                 | 17.269,0     |  |                     |  |  |
|      | 1 - 001    | NOMBR     | RES      | 11512                                   | Factura Corriente | 05/04/20 | 17 101  | 096      | CC           | CAFES001                 | 17.269,0     |  |                     |  |  |
|      | 1 - 001    | NOMBR     | RES      | 11452                                   | Factura Corriente | 10/03/20 | 17 201  | 5        | CC           | CAFES001                 | 3.001.652,0  |  |                     |  |  |
|      | 1 - 001    | NOMBR     | RES      | 517                                     | Factura Corriente | 30/01/20 | 15 102  | )        | CC           | PARTICULAR               | 1.827.000,0  |  |                     |  |  |
|      | 1 - 001    | NOMBR     | RES      | 11513                                   | Factura Corriente | 05/04/20 | 17 101  | 096      | CC           | CAFES001                 | 17.269,0     |  |                     |  |  |
|      | 1 - 001    | NOMBR     | RES      | 11514                                   | Factura Corriente | 05/04/20 | 17 101  | 096      | CC           | PARTICULAR               | 9.868,0      |  |                     |  |  |

Figura 12

Cuando se confirman las facturas que se requieren asociar, el sistema por defecto carga la información de dichas facturas en la tabla de resultados de la pantalla principal, una vez finalizado este proceso se da click sobre el ítem de confirmación y el sistema desplegara un mensaje de confirmación.

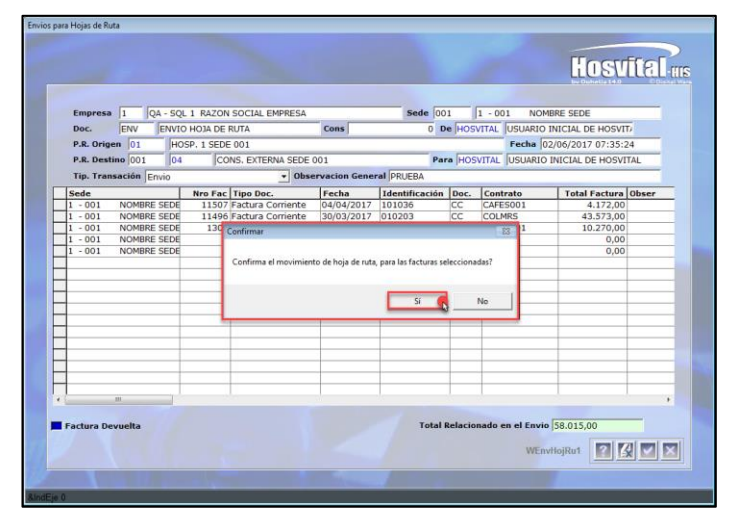

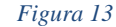

Fecha de generación 01-02-2011

Última modificación 01-06-2017

Código: M\_HOS\_020\_A Manual Modulo Hoja de Ruta HOSVITAL HIS

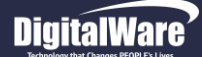

Cuando se confirma el movimiento de Hoja de Ruta, para las facturas seleccionadas, el sistema desplegara un mensaje informado que se ha realizado la creación del envió de hoja de ruta con su respectivo número de identificación.

| Mensaje                      | ×        |
|------------------------------|----------|
| Creado envio de Hoja de Ruta | 1211     |
| Ad                           | ceptar 🥵 |

Figura 14

Cuando se da click en aceptar se cierra la ventana y automáticamente se retorna a la pantalla: "Envíos para Hoja de Ruta", mostrando el nuevo registro de envíos en la tabla de resultados.

| Envios Para Hojas de Ru | ıta                                         |                                    |                                                                                                    |                                                      |                                                       |                                                                       | 2                              | HOS                                                            | vital HIS      |
|-------------------------|---------------------------------------------|------------------------------------|----------------------------------------------------------------------------------------------------|------------------------------------------------------|-------------------------------------------------------|-----------------------------------------------------------------------|--------------------------------|----------------------------------------------------------------|----------------|
| C.C.                    | Empresa<br>Sede<br>Situar en: L<br>Estado F | 1 Q<br>001<br>Js. Orig<br>Parcialm | A - SQL 1 RAZ<br>1 - 00<br>HOSVITAL                                                                        | ON SOCIAL E<br>1 NOMBRE<br>Us. Desti<br>as V F. Orig | MPRESA<br>SEDE U<br>no 0<br>en Desde 01/01            | suario HOSVITAL<br>P. R. Origen                                       | USUARI(                        | D INICIAL DE HOSVITAL<br>P. R. Destino<br>02/06/2017 23:59:59  |                |
|                         |                                             | Cons. 1<br>1211 (<br>990 (         | Crear<br>P.R. Origen P.<br>11 04<br>15 07<br>1<br>1<br>1<br>1<br>1<br>1<br>1<br>1<br>1<br>1<br>1<br>1<br>1 | Modific<br>R. Destino Us<br>HG<br>HC                 | at Eliminar<br>suario de Origer<br>JSVITAL<br>DSVITAL | Consultar<br><b>F. Origen</b><br>02/06/2017 08:2:<br>24/01/2017 14:33 | Enviar<br>Estaci<br>3:5 Parcia | do de Confirmación<br>almente Detalladas<br>almente Detalladas |                |
| M                       |                                             |                                    | m                                                                                                    |                                                      | 4                                                     |                                                                       |                                | WEnvHojRut                                                     | 9 ? <b>v</b> x |

Figura 15

Código: M\_HOS\_020\_A Manual Modulo Hoja de Ruta HOSVITAL HIS

Fecha de generación 01-02-2011

Última modificación 01-06-2017

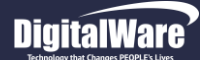

2. Para realizar el envió de los documentos al punto de ruta de destino se selecciona el registro que se requiera, se da click sobre el botón "Enviar" y el sistema genera automáticamente el reporte de envió de documentos.

|                             |           |                    | QA - SQL 1 RAZON<br>9000<br>ENVIO DE D | N SOCIAL EMPRESA<br>38092<br>OCUMENTOS |                 | Fe<br>H<br>Pág  | [REnvDocPi<br>cha: 02/06/17<br>ora: 08:37:28<br>jina: 1 |
|-----------------------------|-----------|--------------------|----------------------------------------|----------------------------------------|-----------------|-----------------|---------------------------------------------------------|
| OCUMENTO NRO                | 12        | 11 ESTADO E        | INVIADA                                | FECHA MOV 02/06/2017                   | 08:37:28 TIP    | D TRANSACCIÒN E | nvio                                                    |
| P RUTA ORIGEN 01            | H         | HOSP. 1 SEDE 001   |                                        | DESTINO 04                             | CONS. EXTERN    | A SEDE 001      |                                                         |
| USU ORIGEN HO               | SVITAL U  | JSUARIO INICIAL DE | HOSVITAL                               | DESTINO HOSVITAL                       | USUARIO INICIA  | AL DE HOSVITAL  |                                                         |
| Observa: PRUEBA<br>Observa: |           |                    |                                        |                                        |                 |                 |                                                         |
| NRO FACT DOC                | FECHA     |                    | PACIENTE                               | REC CONF                               |                 | CONTRATO        | VALOR                                                   |
| 1309 FA                     | 27/08/201 | 2586 JI            | JAN CC PEREZ PEREZ                     |                                        | 123456789123456 | CAFESALUD EPS   | 10.270,00                                               |
| 11496 FA                    | 30/03/201 | 010203 JI          | JANA CC PEREZ PEREZ                    |                                        | 5466            | COLMENA RIESGO  | 43.573,00                                               |
| 11507 FA                    | 04/04/201 | 101036 JI          | JANA MARTINEZ                          |                                        | 123456789123456 | CAFESALUD EPS   | 4.172,00                                                |
|                             |           |                    |                                        |                                        | TOTAL F         | RELACIONADO     | 58.015,00                                               |
|                             |           |                    |                                        |                                        |                 |                 |                                                         |

En este reporte se detalla la siguiente Información:

- Fecha y hora de la generación del documento
- Tipo de Documento.
- Número del Documento.
- Estado.
- Fecha del Movimiento.
- Tipo de Transacción.
- Información del Punto de Ruta Origen
- Información del Punto de Ruta Destino.
- Número de la Factura.
- Documento.
- Fecha.
- Usuario.
- Contrato Valor.
- Total Relacionado

Figura 16

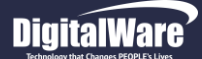

Adicional es importante tener en cuenta que cuando se realiza el envió del registro seleccionado este cambia de estado de "Parcialmente Detallado" a "Enviado".

| vios Para Hojas de Ru   | ta         |         | _      |             |            |           |          |              |         |        |                       |                                                                                                    |
|-------------------------|------------|---------|--------|-------------|------------|-----------|----------|--------------|---------|--------|-----------------------|----------------------------------------------------------------------------------------------------|
|                         |            |         |        |             |            |           |          |              |         |        | HOS                   | svital HI                                                                                                    |
|                         | Empresa    | 1       | QA - 5 | QL 1 RAZO   | N SOCIAL E | MPRESA    |          |              |         |        |                       |                                                                                                    |
|                         | Sede       | 001     |        | 1 - 001     | NOMBR      | E SEDE    | Us       | Jario HOSVI  | TAL US  | UARIO  | D INICIAL DE HOSVITAL | -                                                                                                    |
|                         | Situar en: | Us. Ori | gen H  | OSVITAL     | Us. Des    | tino      |          | P. R. Origer |         | _      | P. R. Destino         | -                                                                                                    |
|                         | Estado     | Enviad  | a      |             | ▼ F. Ori   | gen Desda | 01/01/   | 2017 00:00:0 | 0       | lasta  | 02/06/2017 23:59:59   |                                                                                                    |
|                         | _          | ,       |        |             |            |           |          |              | 1       |        |                       |                                                                                                    |
| mark the                |            |         |        | Crear       | Modifi     | icar      | Eliminar | Consultar    | E       | anviar |                       | _                                                                                                    |
|                         |            | Cons.   | P.R. ( | Drigen P.R. | Destino U  | Suario de | e Origen | F. Origen    | 19:37:3 | Esta   | do de Confirmación    |                                                                                                    |
|                         | -          | 989     | 05     | 04          | H          | OSVITAL   |          | 24/01/2017   | 12:31:0 | Envia  | da                    | -                                                                                                    |
|                         |            | 987     | 01     | 05          | H          | OSVITAL   |          | 12/01/2017   | 16:16:5 | Envia  | da                    |                                                                                                    |
|                         |            |         |        |             |            |           |          |              |         |        |                       |                                                                                                    |
|                         |            |         |        |             |            |           |          |              |         |        |                       | the second second second second second second second second second second second second second second second s                                                                                                    |
| and the second          | -          |         |        |             |            |           |          |              |         |        |                       | and the second second se |
|                         | _          |         |        |             |            |           |          |              |         |        |                       |                                                                                                    |
|                         |            |         |        |             |            |           |          |              |         |        |                       |                                                                                                    |
|                         |            |         |        |             |            |           |          |              |         |        |                       |                                                                                                    |
|                         |            |         |        |             |            |           |          |              |         |        |                       |                                                                                                    |
|                         | _          |         |        |             |            |           |          |              |         |        |                       |                                                                                                    |
| No. of Concession, name |            |         |        |             |            |           |          |              |         |        |                       |                                                                                                    |
|                         |            |         |        |             |            |           |          |              |         |        |                       |                                                                                                    |
|                         |            |         |        |             |            |           |          |              |         |        |                       |                                                                                                    |
|                         |            |         |        |             |            |           |          |              |         |        |                       |                                                                                                    |
|                         | _          |         |        |             |            |           |          |              |         |        |                       |                                                                                                    |
|                         | _          |         |        |             |            |           |          |              |         |        |                       | _                                                                                                    |
|                         | •          |         |        |             |            |           |          |              |         |        |                       | F                                                                                                    |
|                         |            |         |        |             |            | ~         |          |              |         |        | WEnvHojRut            | -<br>B?V×                                                                                                    |

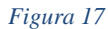

El sistema cuenta con las opciones de: Modificar, Eliminar y/o Consultar.

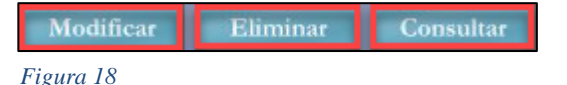

3. Cuando se da click sobre la opción de Modificar, se pueden realizar cambios a los cambios que se requieran. Tener en cuenta que no se pueden modificar los envíos que ya han sido procesados, esto quiere decir que solo se pueden modificar envíos en estado "Parcialmente Detalladas".

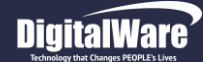

HOSVITAL-HIS Página 17 de 33

4. Cuando se da click sobre la opción Eliminar el sistema despliega un mensaje confirmado realizar la anulación del envió, si se acepta el registro desaparecerá de la tabla de resultados, y se podrá observar cuando se seleccione el Estado: "Anulada". Tener en cuenta que no se pueden eliminar los envíos que ya han sido procesados, esto quiere decir que solo se pueden eliminar envíos en estado "Parcialmente Detalladas".

| Confirmar                          |                 | 23 |
|------------------------------------|-----------------|----|
| Confirma que desea anular el envio | <del>9</del> 90 |    |
| Sí 💽                               | No              |    |

Figura 19

5. Cuando se da click sobre la opción Consultar, como lo indica su nombre es para realizar una consulta sobre algún envió que se requiera.

### Botón Confirmar.

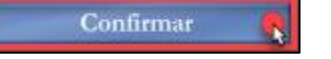

El sistema de información en salud HOSVITAL HIS, genera una alarma de los envíos que tiene cada usuario pendiente por confirmar, para realizar este proceso se ingresa por la opción de Confirmar y el sistema despliega un mensaje informando cuantos envíos están pendientes por confirmar.

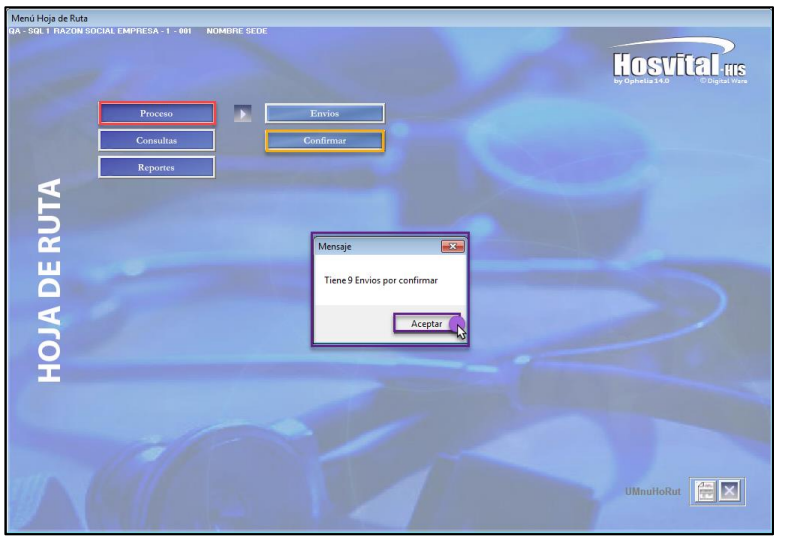

Código: M\_HOS\_020\_A Manual Modulo Hoja de Ruta HOSVITAL HIS Figura 20

Fecha de generación 01-02-2011

Última modificación 01-06-2017

Versión 3

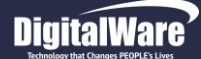

Cuando se da click sobre el botón confirmar, el sistema despliega la pantalla: "Confirmación de Envíos", donde se muestran inicialmente los envíos internos realizados por el usuario durante las últimas 24 horas y en estado "Enviada", los siguientes filtros pueden ser modificados por el usuario según necesidad:

- *Punto R Origen*: Se pulsa la tecla F4 y se despliega la ventana: "Lista Puntos de Ruta x Usuario", se selecciona el punto de ruta origen que se requiera y se confirma. Tener en cuenta que el sistema carga por defecto el nombre del punto de ruta seleccionado.
- *Punto R Destino*: Se pulsa la tecla F4 y se despliega la ventana: "Puntos de Ruta", se selecciona el punto de ruta destino que se requiera y se confirma. Tener en cuenta que el sistema carga por defecto el nombre del punto de ruta seleccionado.
- Usu Origen: Se pulsa la tecla F4 y se despliega la ventana: "Usuarios Punto de Ruta", se selecciona el usuario de origen que se requiera y se confirma. Tener en cuenta que el sistema carga por defecto el nombre del usuario seleccionado.
- Estado: Se selecciona de la lista desplegable es estado que se requiera.
- F. Origen Desde: Se ingresa la fecha y hora de origen que se requiera.
- Hasta: Se ingresa la fecha y hora final que se requiera.
- Cons.: Se ingresa el número de consecutivo del envió que se requiera.

|                            |                           |                   |                     |                                                                                                    |                                         |                                                                            |          |                 | nvios    | onfirmación de E                    |
|----------------------------|---------------------------|-------------------|---------------------|----------------------------------------------------------------------------------------------------|-----------------------------------------|----------------------------------------------------------------------------|----------|-----------------|----------|-------------------------------------|
|                            |                           |                   |                     |                                                                                                    |                                         |                                                                            |          |                 |          |                                     |
| neuffel                    | [[0                       |                   |                     |                                                                                                    |                                         |                                                                            |          |                 |          |                                     |
| phelia 14.0 © Digital Ware | by Ophel                  |                   |                     |                                                                                                    |                                         |                                                                            |          |                 |          |                                     |
| 1 NOMBRE SEDE              | 1 - 001                   | Sede 001          |                     |                                                                                                    |                                         | CIAL EMPRESA                                                               | ZON SO   | SQL 1 RAZ       | QA - S   | Empresa <mark>1</mark>              |
| 4                          | TOS DE RUTA               | TODOS PUN         | stino               | Punto R                                                                                                    |                                         | IAL DE HOSVITAL                                                            | RIO INIC | USUARI          | HOSVITAL | Usu Destino                         |
| 4                          | TOS DE RUTA               | TODOS PUN         | igen                | Punto R                                                                                                    | 02/06/2017 0                            | SUARIOS                                                                    | 5 LOS U  | TODOS           |          | Usu Origen                          |
| 0                          | Cons                      | 06/2017 23:59:59  |                     | 0:00:00                                                                                                    | 02/06/2017 0                            | r. Origen Desde                                                            | •        |                 | Enviada  | Estado                              |
|                            |                           |                   |                     | Const                                                                                                    | 2 Contirm                               |                                                                            |          |                 |          |                                     |
|                            |                           | a de Confirmación | Estado<br>8:Enviada | F. Origen<br>02/06/201                                                                                                    | 04                                      | 1211 01                                                                    | 1        | (               |          |                                     |
|                            |                           |                   |                     |                                                                                                    |                                         |                                                                            | T        |                 |          |                                     |
|                            |                           |                   |                     |                                                                                                    |                                         |                                                                            |          |                 |          |                                     |
|                            |                           |                   | -                   |                                                                                                    | -                                       | -                                                                          |          |                 |          |                                     |
|                            |                           |                   |                     |                                                                                                    |                                         |                                                                            |          |                 |          |                                     |
|                            |                           |                   |                     |                                                                                                    |                                         |                                                                            |          |                 |          |                                     |
|                            | A CONTRACTOR              |                   |                     |                                                                                                    |                                         |                                                                            |          |                 |          |                                     |
|                            | and the second second     |                   | -                   | -                                                                                                    | -                                       |                                                                            |          |                 |          |                                     |
|                            |                           |                   |                     |                                                                                                    |                                         |                                                                            |          |                 |          |                                     |
|                            | State of Street, or other |                   | _                   |                                                                                                    |                                         |                                                                            |          |                 |          |                                     |
|                            |                           |                   | _                   |                                                                                                    |                                         |                                                                            |          |                 |          |                                     |
|                            |                           |                   |                     |                                                                                                    | 8                                       |                                                                            |          |                 |          |                                     |
|                            |                           |                   |                     |                                                                                                    | 2                                       |                                                                            |          |                 |          |                                     |
|                            |                           |                   |                     |                                                                                                    |                                         |                                                                            |          |                 |          |                                     |
|                            | <b>)</b>                  |                   |                     | -                                                                                                    | III                                     |                                                                            | 4        |                 |          |                                     |
|                            |                           |                   |                     |                                                                                                    |                                         |                                                                            |          |                 |          |                                     |
|                            |                           |                   |                     |                                                                                                    |                                         |                                                                            |          |                 |          |                                     |
|                            | ViconfEnvPrc              | a de Confirmación | igen isata 02/00    | Punto R Punto R Punto | 02/06/2017 0  Confirm  P.R. Destinc  04 | AL DE HOSVITAL<br>SUARIOS<br>F. Origen Desde<br>Cons. P.R. Orige<br>121101 |          | USUART<br>TODOS | Enviada  | Usu Destino<br>Usu Origen<br>Estado |

Los siguientes filtros no pueden ser modificados, ya que el sistema los carga automáticamente: *Empresa, Sede, Usu. Destino*,

Figura 21

Fecha de generación 01-02-2011

Última modificación 01-06-2017

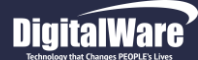

Código: M\_HOS\_020\_A

**HOSVITAL HIS** 

1. Para confirmar un envió se selecciona el envió que se requiera y se da click sobre el botón "Confirmar" y se despliega la ventana: "Confirmación de envíos Procesados".

|    |                   |                   |              |             |                |              |                  | F                 | osvital             |
|----|-------------------|-------------------|--------------|-------------|----------------|--------------|------------------|-------------------|---------------------|
|    |                   |                   | _            |             |                |              | -                | by O <sub>l</sub> | phelia 14.0 © Digit |
| E  | mpresa 1          | OA - SOL 1 RAZ    | ON SOCIAL EM | IPRESA      |                | Sede 001     | 1 - 001 NO       | MBRE SEDE         |                     |
| D  | oc. EN            | ENVIO HOJA D      | E RUTA       | Cons        | 1211           | De HOSVITAL  | USUARIO INICI    | AL DE HOSV        | /ITAL               |
| Р. | R. Origen         | 01 HOSP. 1        | SEDE 001     |             |                |              | F                | echa 02/06        | 5/2017 08:37:28     |
| Р. | R. Destino        | 04 CONS. EX       | TERNA SEDE O | 001         |                | Para HOSVITA | USUARIO INIC     | IAL DE HOS        | VITAL               |
| т  | in. de Trans      | ación Envio       | Obser        | vacion Gene | ral PRUEBA COL | NETRMAR      |                  |                   |                     |
| 1  | New Fee           |                   | In the       | Contrato.   | Desuments      | Contrata     | Total Castons    | a number da       | Obaramara el én     |
| +  | Nro. Fac.<br>1309 | Factura Corriente | 27/08/2016   | 2586        | CEDULA DE C    | CAFES001     | 10.270.00        | Aprobada          | Observation         |
| -  | 11496             | Factura Corriente | 30/03/2017   | 010203      | CEDULA DE C    | COLMRS       | 43.573.00        |                   |                     |
|    | 11507             | Factura Corriente | 04/04/2017   | 101036      | CEDULA DE O    | CAFES001     | 4.172,00         | ~                 |                     |
|    |                   |                   |              |             |                |              |                  |                   |                     |
| _  |                   |                   |              |             |                |              |                  |                   |                     |
| _  |                   |                   |              |             |                |              |                  |                   |                     |
| -  |                   |                   |              |             |                |              |                  |                   |                     |
| 1  |                   |                   |              |             |                |              |                  |                   |                     |
|    |                   |                   |              |             |                |              |                  |                   |                     |
|    |                   |                   |              |             |                |              |                  |                   |                     |
| _  |                   |                   |              |             |                |              |                  |                   |                     |
| -  |                   |                   |              |             |                |              |                  |                   |                     |
|    |                   |                   |              |             |                |              |                  |                   |                     |
|    |                   |                   |              |             |                |              |                  |                   |                     |
| 1  |                   |                   |              |             |                |              |                  |                   |                     |
| •  |                   |                   |              |             |                |              |                  |                   | 4                   |
| De | smarcar Todo      | s Marcar Todos    |              |             |                | Tota         | l Relacionado en | el Envio          | 58.015,00           |
|    |                   |                   |              |             |                |              | V                | VConfEnPrc        | 1 ? 🗸 🗙             |
|    |                   |                   |              |             |                |              |                  |                   |                     |

Figura 22

Para realizar la confirmación del envió, marcar el Check Box de la columna "Aprobada" de la tabla de resultados, se da click en el ítem de confirmar y el sistema despliega un mensaje confirmando continuar con el proceso.

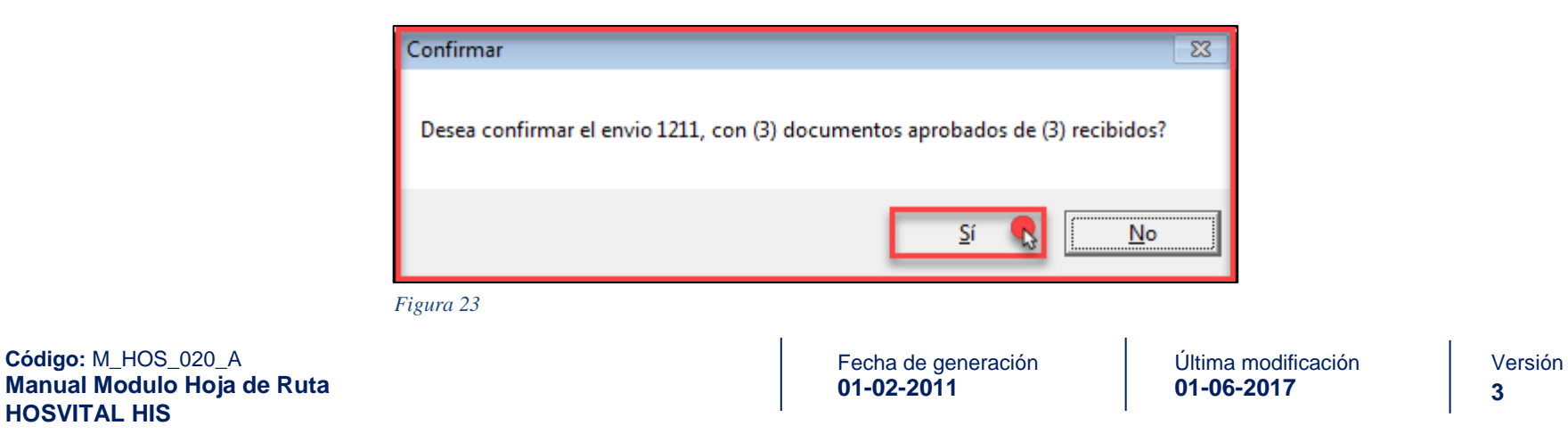

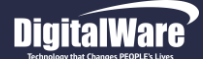

Cuando se acepta la confirmación del envió con los documentos aprobados, el sistema despliega un mensaje informando que el envió seleccionado se ha confirmado.

| Mensaje             | <b>×</b>  |
|---------------------|-----------|
| Envio Numero 1211 C | onfirmado |
|                     | Aceptar 💦 |

Figura 24

Una vez confirmado, el sistema cambia el estado del envió seleccionado de "Enviado" a "Recepción Confirmada", adicional se actualizan los datos de Usuarios (Origen y Destino) y los Puntos de Ruta (Origen y Destino).

 Para acceder a la información de un envió (Sin importar el estado de este), se da click en el botón "Consultar" y se desplegara la ventana: "Confirmación de Envíos Procesados". Tener en cuenta que en esta opción no se puede modificar ningún campo, como su nombre lo indica solo es de Consulta.

|            |      |                   |              |            |                     |              |                  | Ĺ          |                 |
|------------|------|-------------------|--------------|------------|---------------------|--------------|------------------|------------|-----------------|
|            |      |                   | -            |            |                     |              |                  |            |                 |
| mpresa     | 1    | QA - SQL 1 RAZ    | ON SOCIAL EM | PRESA      |                     | Sede 001     | 1 - 001 NO       | MBRE SEDE  |                 |
| oc.        | EN   | ENVIO HOJA D      | E RUTA       | Cons       | 1211                | De HOSVITAL  | USUARIO INICI    | AL DE HOS  | /ITAL           |
| .R. Orige  | n (  | 01 HOSP, 1 9      | SEDE 001     |            |                     |              | - F              | echa 02/00 | 5/2017 08:37:28 |
| .R. Desti  | no ( | 04 CONS. EX       | TERNA SEDE 0 | 01         |                     | Para HOSVITA |                  |            | νται            |
| in de Tr   |      | ción Envia        |              | vacion Cor |                     |              |                  | DIE DE HOU |                 |
| ip. de fi  | anso | ICION JENVIO      | - Obser      | vacion den | IN THE PROPERTY CON |              | 1                |            |                 |
| Nro. F     | ac.  | Tipo Doc.         | Fecha        | Cedula     | Documento           | Contrato     | Total Factura    | Aprobada   | Observación     |
| 1          | 309  | Factura Corriente | 2//08/2016   | 2586       | CEDULA DE C         | CAFES001     | 10.2/0,00        |            |                 |
| 11         | 507  | Factura Corriente | 04/04/2017   | 1010203    | CEDULA DE C         | CAFES001     | 43.373,00        |            |                 |
|            |      |                   | 0 1/0 1/2021 |            |                     |              |                  | 12.        |                 |
|            |      |                   |              |            |                     |              |                  |            |                 |
|            |      |                   |              |            |                     |              |                  |            |                 |
|            |      |                   |              |            |                     |              |                  |            |                 |
|            |      |                   |              |            |                     |              |                  |            |                 |
|            |      |                   |              |            |                     |              |                  |            |                 |
|            |      |                   |              |            |                     |              |                  |            |                 |
|            |      |                   |              |            |                     |              |                  |            |                 |
|            |      |                   |              |            |                     |              |                  |            |                 |
|            |      |                   |              |            |                     |              |                  |            |                 |
|            |      |                   |              |            |                     |              |                  |            |                 |
|            |      |                   |              |            |                     |              |                  |            |                 |
|            | III  |                   |              |            |                     |              |                  |            | •               |
| esmarcar ? | Γodo | s Marcar Todos    |              |            |                     | Tota         | I Relacionado en | el Envio   | 58.015,00       |
|            |      |                   |              |            |                     |              | V                | VConfEnPro | 1 ? 🗹 🗙         |
|            |      |                   |              |            |                     |              |                  |            |                 |

#### Figura 25

Fecha de generación 01-02-2011

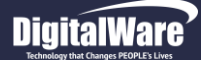

# **CONSULTA**

Cuando se da click sobre el respectivo botón, se despliegan las opciones: Consultar y Consulta General.

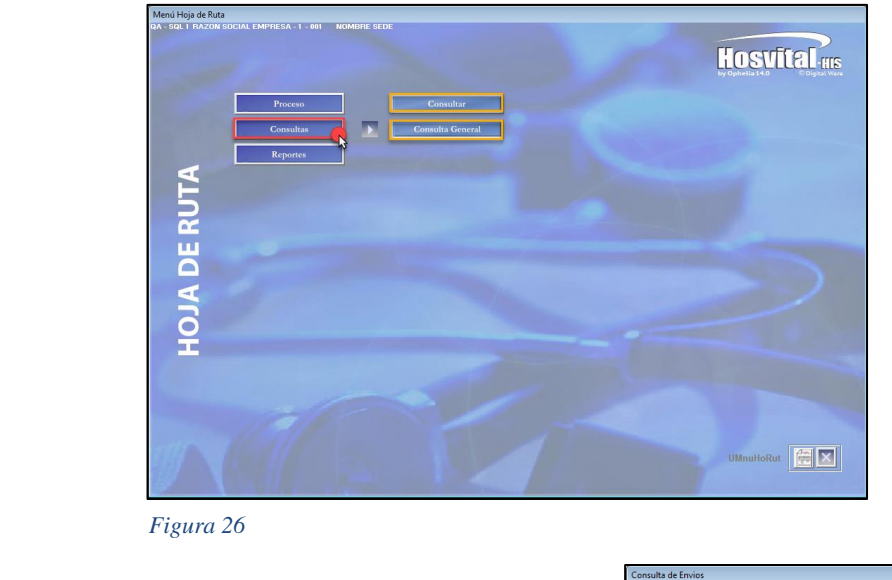

Botón Consultar.

Consultar

En esta citen se puede realizar la consulta del estado de los envíos, se da click sobre el respectivo botón y se despliega la pantalla: "Consulta de Envíos".

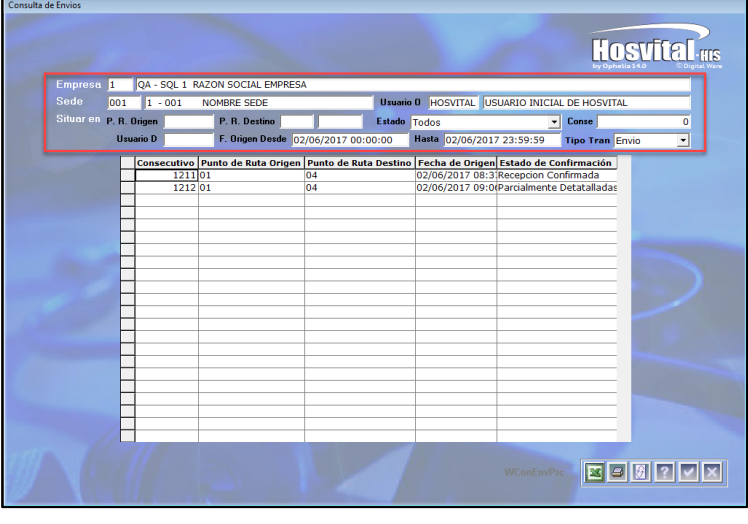

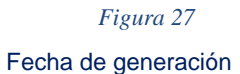

01-02-2011

Última modificación 01-06-2017

Versión

3

Ruta

Código: M\_HOS\_020\_A Manual Modulo Hoja de Ruta HOSVITAL HIS

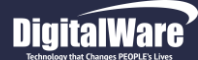

Para realizar una búsqueda más específica, se puede hacer uso de los filtros que se encuentran en la parte superior de la pantalla.

### Filtros:

- *P.R Origen:* Se pulsa la tecla F4 y se despliega la ventana: "Lista Puntos de Ruta x Usuario", se selecciona el Punto de Ruta Origen que se requiera y se confirma.
- *P.R Destino:* Se pulsa la tecla F4 y se despliega la ventana: "LS Puntos de Ruta Destino", se selecciona el Punto de Ruta Destino que se requiera y se confirma.
- Estado: Se selecciona de la lista desplegable el Estado del envió que se requiera.
- Conse: Se ingresa el número de Consecutivo del Envió a Consultar.
- Usuario D: Se pulsa la tecla F4 y se despliega la ventana: "Lista Usuarios x Puntos de Ruta", se selecciona el Usuario de Destino que se requiera y se confirma.
- F. Origen Desde: Se ingresa la fecha y hora inicial que se requiera.
- Hasta: Se ingresa la fecha y hora final que se requiera.
- *Tipo Tran:* Se selecciona de la lista desplegable el tipo de Transacción que se requiera.

Desde esta pantalla también se puede imprimir el Informe "Envió de Documentos", seleccionando el envió que se requiera y dando click sobre el Ítem Impresora que se encuentra en la parte inferior derecha de la pantalla.

|                                                                                              |                                                          | QA - SQL 1 RAZON<br>9000<br>ENVIO DE DO                                                      | N SOCIAL EMPRESA<br>38092<br>OCUMENTOS       | A                                                   | Fec<br>Ho<br>Pági                                                               | [REnvDoc<br>tha: 02/06/17<br>pra: 10:46:09<br>ina: 1  |  |  |  |
|----------------------------------------------------------------------------------------------|----------------------------------------------------------|----------------------------------------------------------------------------------------------|----------------------------------------------|-----------------------------------------------------|---------------------------------------------------------------------------------|-------------------------------------------------------|--|--|--|
| DOCUMENTO NRO                                                                                | 121                                                      | 11 ESTADO RECEPCIÓN CONFIRMADA                                                               | FECHA MOV 02/06/2017                         | 7 08:37:28 TIP                                      | O TRANSACCIÓN En                                                                | vio                                                   |  |  |  |
| P RUTA ORIGEN                                                                                | 1 H                                                      | HOSP. 1 SEDE 001                                                                             | DESTINO 04                                   | CONS. EXTERN                                        | NA SEDE 001                                                                     |                                                       |  |  |  |
| USU ORIGEN HOSVITAL USUARIO INICIAL DE HOSVITAL DESTINO HOSVITAL USUARIO INICIAL DE HOSVITAL |                                                          |                                                                                              |                                              |                                                     |                                                                                 |                                                       |  |  |  |
|                                                                                              |                                                          |                                                                                              |                                              |                                                     |                                                                                 |                                                       |  |  |  |
| Observa: PRUEB<br>Observa:<br>NRO FACT DOC                                                   | A<br>FECHA                                               | PACIENTE                                                                                     | REC CONF                                     |                                                     | CONTRATO                                                                        | VALOR                                                 |  |  |  |
| Observa: PRUEB<br>Observa:<br>NRO FACT DOC<br>1309 FA                                        | A<br>FECHA<br>27/08/201                                  | PACIENTE<br>2586 JUAN CC PEREZ PEREZ                                                         | REC CONF<br>APROBADA                         | 123456789123456                                     | CONTRATO<br>6 CAFESALUD EPS                                                     | VALOR<br>10.270,0                                     |  |  |  |
| Observa: PRUEB<br>Observa:<br>NRO FACT DOC<br>1309 FA<br>11496 FA                            | A<br>FECHA<br>27/08/201<br>30/03/201                     | PACIENTE<br>2586 JUAN CC PEREZ PEREZ<br>010203 JUANA CC PEREZ PEREZ                          | REC CONF<br>APROBADA<br>APROBADA             | 123456789123456<br>5466                             | CONTRATO<br>6 CAFESALUD EPS<br>COLMENA RIESGO                                   | VALOR<br>10.270,0<br>43.573,0                         |  |  |  |
| Observa: PRUEB<br>Observa:<br>NRO FACT DOC<br>1309 FA<br>11496 FA<br>11507 FA                | A<br><b>FECHA</b><br>27/08/201<br>30/03/201<br>04/04/201 | PACIENTE<br>2586 JUAN CC PEREZ PEREZ<br>010203 JUANA CC PEREZ PEREZ<br>101036 JUANA MARTINEZ | REC CONF<br>APROBADA<br>APROBADA<br>APROBADA | 123456789123456<br>5466<br>123456789123456          | CONTRATO<br>6 CAFESALUD EPS<br>COLMENA RIESGO<br>6 CAFESALUD EPS                | VALOR<br>10.270,0<br>43.573,0<br>4.172,0              |  |  |  |
| Observa: PRUEB<br>Observa:<br>NRO FACT DOC<br>1309 FA<br>11496 FA<br>11507 FA                | A<br><b>FECHA</b><br>27/08/201<br>30/03/201<br>04/04/201 | PACIENTE<br>2586 JUAN CC PEREZ PEREZ<br>010203 JUANA CC PEREZ PEREZ<br>101036 JUANA MARTINEZ | REC CONF<br>APROBADA<br>APROBADA<br>APROBADA | 123456789123456<br>5466<br>123456789123456<br>TOTAL | CONTRATO<br>6 CAFESALUD EPS<br>COLMENA RIESGO<br>6 CAFESALUD EPS<br>RELACIONADO | VALOR<br>10.270,0<br>43.573,0<br>4.172,0<br>58.015,00 |  |  |  |

Adicional el sistema cuenta con la opción de generar el Informe "Envió de Documentos" en formato Excel, seleccionando el envió que se requiera y dando click sobre el Ítem correspondiente a Formato Excel. Donde El sistema solicitara la ruta donde se desea guardar el informe.

| Empresa 1 QA - SQL 1 RAZO                                                                                                    | ON SOCIAL EMPRESA        |                                 |                  |
|----------------------------------------------------------------------------------------------------|--------------------------|---------------------------------|------------------|
| Sede                                                                                                    |                          |                                 |                  |
| Situar en 🖡 💦 🏧 🖡 Equi                                                                                                    | ipo 🕨 Disco local (C:) 🕨 | ✓ 4+ Buscar                     | Disco local (C;) |
|                                                                                                    |                          | [ 7 ]]                          |                  |
| Organizar 👻 Nue                                                                                                    | eva carpeta              |                                 | 8== ¥ 🛄 🧕        |
| 🔶 Favoritos                                                                                                    | Nombre                   | Fecha de modifica Tipo          | Tamaño           |
| Descargas                                                                                                    | 🍌 GIT                    | 10/05/2017 03:42 Carpeta de a   | rchivos          |
| Papelera de reci                                                                                                    | ic 🔐 Hosvi_Report        | 02/06/2017 10:46 a Carpeta de a | rchivos          |
| HOSVITAL                                                                                                    | ide10                    | 16/09/2011 02:27 a Carpeta de a | rchivos          |
| Sitios recientes                                                                                                    | 🍑 Intel                  | 10/05/2017 10:33 a Carpeta de a | rchivos          |
|                                                                                                    | 📄 🎍 license-text-files   | 28/05/2014 08:19 a Carpeta de a | rchivos          |
| 🔚 Bibliotecas                                                                                                    | MSOCache                 | 10/05/2017 11:03 a Carpeta de a | rchivos          |
| Documentos                                                                                                    | 🎍 nb6.5                  | 16/09/2011 02:28 a Carpeta de a | rchivos          |
| 🖬 Imágenes                                                                                                    | PerfLogs                 | 13/07/2009 10:20 Carpeta de a   | rchivos          |
| 🚽 Música                                                                                                    | platform9                | 16/09/2011 02:28 a Carpeta de a | rchivos          |
| Vídeos                                                                                                    | ProgramData              | 11/05/2017 04:46 Carpeta de a   | rchivos          |
| and the second second se | iemp                     | 02/06/2017 07:23 a Carpeta de a | rchivos          |
| 📲 Equipo                                                                                                    | Usuarios                 | 10/05/2017 11:50 a Carpeta de a | rchivos          |
|                                                                                                    | 👻 🌗 Windows              | 16/05/2017 07:15 a Carpeta de a | rchivos          |
| Statistics of the second second second second second second second second second second second second second s                                                                                                    | Nombre:                  | ✓ xis; *.xis                    | •                |
| the second second second second second second second second second second second second second second second s                                                                                                    |                          |                                 |                  |
| Contraction of the second second second second second second second second second second second second second s                                                                                                    |                          | Abri                            | r 💌 Cancelar     |

Figura 29

Una vez ingresada la ubicación en la que se guardara el informe, el sistema desplegara un mensaje informando que el archivo ha sido creado y guardado en la ruta seleccionada.

| Mensaje 💌                  |
|----------------------------|
| ARCHIVO CREADO EN C:\a.xls |
| Aceptar                    |

Figura 30

Código: M\_HOS\_020\_A Manual Modulo Hoja de Ruta HOSVITAL HIS

Fecha de generación 01-02-2011

Última modificación 01-06-2017

Versión 3

# **DigitalWare**

Una vez se haya dado click sobre el botón Aceptar, el sistema automáticamente generara el informe "Envió de Documentos" en formato Excel.

| a [Modo de compatibilidad] - Excel                     |                                                                                                    |                                                                                                    |                                                                                                    |                                                                                                    |                                                                                                    |                |                                                                                                    |                                                                                                    |                                                                                                    |                                                                                                    |                     |                                                                                                    |                                                                                                    |                                 | ?                                                                                                    | x - 5                                                                                                    | ×                                                                                                    |                                                                                                    |
|--------------------------------------------------------|----------------------------------------------------------------------------------------------------|----------------------------------------------------------------------------------------------------|----------------------------------------------------------------------------------------------------|----------------------------------------------------------------------------------------------------|----------------------------------------------------------------------------------------------------|----------------|----------------------------------------------------------------------------------------------------|----------------------------------------------------------------------------------------------------|----------------------------------------------------------------------------------------------------|----------------------------------------------------------------------------------------------------|---------------------|----------------------------------------------------------------------------------------------------|----------------------------------------------------------------------------------------------------|---------------------------------|----------------------------------------------------------------------------------------------------|----------------------------------------------------------------------------------------------------|----------------------------------------------------------------------------------------------------|----------------------------------------------------------------------------------------------------|
| NICIO INS                                              | ERTAR [                                                                                                    | DISEÑO DE I                                                                                                    | PÁGINA                                                                                                    | FÓRMULAS                                                                                                    | DATOS REVISAR                                                                                                    | /ISTA          |                                                                                                    |                                                                                                    |                                                                                                    |                                                                                                    |                     |                                                                                                    |                                                                                                    |                                 |                                                                                                    |                                                                                                    |                                                                                                    |                                                                                                    |
| ntar<br>piar ▼<br>piar formato<br>peles ⊑              | Arial<br>N <i>K</i> <u>S</u>                                                                                                    | • 1<br>•                                                                                                    | 0 - A A                                                                                                    | ,   = =  <br>-   = =<br>₅                                                                                                    | Solution and the second second se | centrar - \$ - | al →<br>% 000 €% 00 Formar<br>condicion<br>Número 5                                                                                                    | ] Dar format<br>nal • como tabla                                                                                                    | Normal<br>Incorrect<br>Estilos                                                                                                    | to                                                                                                    | Buena<br>Neutral    | *<br>*<br>*                                                                                                    | Insertar Eli                                                                                                    | minar Formato                   | ∑ Autosuma<br>↓ Rellenar +                                                                                                    | ▼ AZY<br>Ordenar<br>y filtrar ▼ s<br>Modificar                                                                                                    | Buscar y<br>eleccionar •                                                                                                    | ~                                                                                                    |
| $\begin{array}{c c c c c c c c c c c c c c c c c c c $ |                                                                                                    |                                                                                                    |                                                                                                    |                                                                                                    |                                                                                                    |                |                                                                                                    |                                                                                                    |                                                                                                    |                                                                                                    |                     |                                                                                                    |                                                                                                    |                                 |                                                                                                    |                                                                                                    | ~                                                                                                    |                                                                                                    |
| B                                                      | С                                                                                                    | D                                                                                                    | E                                                                                                    | F                                                                                                    | G                                                                                                    | Н              | 1                                                                                                    | J                                                                                                    | К                                                                                                    | L                                                                                                    | М                   | N                                                                                                    | 0                                                                                                    | Р                               | Q R                                                                                                    | S                                                                                                    | Т                                                                                                    | -                                                                                                    |
|                                                        |                                                                                                    |                                                                                                    |                                                                                                    | 04 80                                                                                                    |                                                                                                    |                |                                                                                                    |                                                                                                    | i                                                                                                    |                                                                                                    |                     |                                                                                                    |                                                                                                    |                                 |                                                                                                    |                                                                                                    |                                                                                                    |                                                                                                    |
|                                                        |                                                                                                    |                                                                                                    |                                                                                                    | 900038                                                                                                    | 092                                                                                                    |                |                                                                                                    |                                                                                                    |                                                                                                    |                                                                                                    |                     |                                                                                                    |                                                                                                    |                                 |                                                                                                    |                                                                                                    |                                                                                                    |                                                                                                    |
|                                                        |                                                                                                    |                                                                                                    |                                                                                                    | ENVIO I                                                                                                    | DE DOCUMENTOS                                                                                                    |                |                                                                                                    |                                                                                                    |                                                                                                    |                                                                                                    |                     |                                                                                                    |                                                                                                    |                                 |                                                                                                    |                                                                                                    |                                                                                                    |                                                                                                    |
|                                                        | P RUTA OF                                                                                                    | 01                                                                                                    | HOSP. 1 S                                                                                                    | IP RUTA C                                                                                                    | 0704                                                                                                    | CONS. EXTERN   | A TIPO TRANSACCIÓN                                                                                                    | Envio                                                                                                    |                                                                                                    |                                                                                                    |                     |                                                                                                    |                                                                                                    |                                 |                                                                                                    |                                                                                                    |                                                                                                    | _                                                                                                    |
|                                                        | JSU ORIGI                                                                                                    | HOSVITAL                                                                                                    | USUARIO I                                                                                                    | IP RUTA C                                                                                                    | HOSVITAL                                                                                                    | USUARIO INICIA | L DE HOSVITAL                                                                                                    |                                                                                                    |                                                                                                    |                                                                                                    |                     |                                                                                                    |                                                                                                    |                                 |                                                                                                    |                                                                                                    |                                                                                                    |                                                                                                    |
|                                                        | NRO FACT                                                                                                    | DOC                                                                                                    | FECHA                                                                                                    | ID PACIE                                                                                                    | NOMBRE                                                                                                    | RECEPCIÓN CO   | CONTRATO                                                                                                    | VALOR                                                                                                    |                                                                                                    |                                                                                                    |                     |                                                                                                    |                                                                                                    |                                 |                                                                                                    |                                                                                                    |                                                                                                    |                                                                                                    |
|                                                        | 1309                                                                                                    | Fct Corrie                                                                                                    | 27/08/2016                                                                                                    | 2586                                                                                                    | JUAN CC PEREZ PEREZ                                                                                                    | APROBADA       | 123456789123456                                                                                                    | 10270                                                                                                    |                                                                                                    |                                                                                                    |                     |                                                                                                    |                                                                                                    |                                 |                                                                                                    |                                                                                                    |                                                                                                    |                                                                                                    |
|                                                        | 11496                                                                                                    | Fct Corrie                                                                                                    | 30/03/2017                                                                                                    | 010203                                                                                                    | JUANA CC PEREZ PEREZ                                                                                                    | APROBADA       | 5466                                                                                                    | 43573                                                                                                    |                                                                                                    |                                                                                                    |                     |                                                                                                    |                                                                                                    |                                 |                                                                                                    |                                                                                                    |                                                                                                    |                                                                                                    |
|                                                        | 11307                                                                                                    | r cr oume                                                                                                    | 04/04/2011                                                                                                    | 101030                                                                                                    | CONTRACTINEZ                                                                                                    | A RODADA       | 123430103123430                                                                                                    | 4112                                                                                                    |                                                                                                    |                                                                                                    |                     |                                                                                                    |                                                                                                    |                                 |                                                                                                    |                                                                                                    |                                                                                                    |                                                                                                    |
|                                                        |                                                                                                    |                                                                                                    |                                                                                                    |                                                                                                    |                                                                                                    |                | TOTAL RELACIONADO                                                                                                    | 58015                                                                                                    |                                                                                                    |                                                                                                    |                     |                                                                                                    |                                                                                                    |                                 |                                                                                                    |                                                                                                    |                                                                                                    | +                                                                                                    |
|                                                        | 7J.0 *HOSV                                                                                                    | 'ITAL*                                                                                                    |                                                                                                    |                                                                                                    | ***** FIN DEL REPOR                                                                                                    | TE *****       |                                                                                                    | USUARIO:                                                                                                    | HOSVITAL                                                                                                    |                                                                                                    |                     |                                                                                                    |                                                                                                    |                                 |                                                                                                    |                                                                                                    |                                                                                                    |                                                                                                    |
|                                                        | Inclo     INS       tar     piar formato       eles     rs       Image: Signal State     rs       Image: Signal State     rs       Image: Signal S | ICIO     INSERTAR       tar     Arial       piar *     N       giar formato     N       eles     rs       *     :       X     *       B     C       P     RUTA OF       USU ORIGI       NRO FACT       11309       11496       11507       7J.0 *HOSV | <ul> <li>C* →</li> <li>INSERTAR</li> <li>DISEÑO DE</li> </ul> tar<br>piar *         Arial         1           piar formato         N         K         5         →         →           eles         ra         fail         1         →         →         →           ■         N         K         5         →         →         →         →         →           ■         C         D         D         →         →         →         →         →         →         →         →         →         →         →         →         →         →         →         →         →         →         →         →         →         →         →         →         →         →         →         →         →         →         →         →         →         →         →         →         →         →         →         →         →         →         →         →         →         →         →         →         →         →         →         →         →         →         →         →         →         →         →         →         →         →         →         → </td <td>ICIO       INSERTAR       DISEÑO DE PÁGINA         tar       III.O       INSERTAR       DISEÑO DE PÁGINA         tar       III.O       Arial       III.O       Arial         piar romato       N       K       S       III.O       Arial         V       K       S       III.O       Arial       III.O       Arial         V       N       K       S       III.O       Arial       III.O       Arial         V       N       K       S       III.O       Arial       III.O       Arial       Arial       III.O       Arial       III.O       Arial       III.O       Arial       III.O       Arial       Arial       III.O       Arial       Arial       III.O       Arial       Arial       III.O       Arial       Arial       III.O       Arial       Arial       III.O       Arial       III.O       III.O</td> <td><math>\checkmark</math> <math>\checkmark</math> <math>\Rightarrow</math>         ICIO       INSERTAR       DISEÑO DE PÁGINA       FÓRMULAS         tar       <math> 10 \rightarrow   A^* A^*   \equiv \equiv</math> <math>\Rightarrow</math> <math>\Rightarrow</math> <math>\equiv</math>         piar romato       N       K       <math>\\$ \rightarrow   D \rightarrow   A^* A^*   \equiv \equiv</math> <math>\equiv</math> <math>\equiv</math>         eles       rs       Fuente       <math>rs</math> <math>\Rightarrow</math> <math>\Rightarrow</math> <math>\Rightarrow</math> <math>\equiv</math> <math>\equiv</math> <math>\Rightarrow</math>       :       :       :       <math>\checkmark</math> <math>\Rightarrow</math>       :       <math>\equiv</math> <math>\equiv</math>       :       :       :       :       :       :       :       :       :       :       :       :       :       :       :       :       :       :       :       :       :       :       :       :       :       :       :       :       :       :       :       :       :       :       :       :       :       :       :       :       :       :       :       :       :       :       :       :       :       :       :       :       :       :       :       :       :       :       :       :       :       :       :       :       :       :       :       :       :</td> <td></td> <td>ICIO       INSERTAR       DISEÑO DE PÁGINA       FÓRMULAS       DATOS       REVISAR       VISTA         tar       nial       10       A A A'       = = =       &gt; A' Aiustar texto       Gener         piar *       N       K S *       H *       A' A'       = =       =       &gt; A' Aiustar texto       Gener         eles       rs       Fuente       rs       Alineación       rs       *       *         B       C       D       E       F       G       H         B       C       D       E       F       G       H         USU ORIGIHOSVITAL USUARIO II PRUTA O'04       CONS. EXTERNU       USUARIO INCIAL       USUARIO INCIAL         USU ORIGIHOSVITAL USUARIO II PRUTA O'04       CONS. EXTERNU       USUARIO INCIAL       USUARIO INCIAL         NRO FACT DOC       FECHA       ID PACIEN NOMBRE       RECEPCIÓN CO       11496 Fct Corrie       2//08/2016 '2586       JUANA CC PEREZ PEREZ APROBADA       11496 Fct Corrie       2//08/2017 '101033       JUANA ACT PEREZ PEREZ APROBADA         11507 Fct Corrie       2//08/2017 '101036       JUANA MARTINEZ       APROBADA       4       4       4         7J.0 "HOSVITAL*       ***** FIN DEL REPORTE *****       ******       FIN DEL REPORTE *****       &lt;</td> <td>• C → c           a [Modo de compatibilida          IICIO       INSERTAR       DISEÑO DE PÁGINA       FÓRMULAS       DATOS       REVISAR       VISTA          tar          • IIO → A ↔ A →         piar formato           = IIIIIIIIIIIIIIIIIIIIIIIIIIII</td> <td>• C + ≠           a [Modo de compatibilidad] - Excel          IICIO       INSERTAR       DISEÑO DE PÁGINA       FÓRMULAS       DATOS       REVISAR       VISTA          tar          piar r</td> <td>Interview       a [Modo de compatibilidad] - Excel         Interview       Arial       10 → A* A*       = = = → A*       S → A*       S → Barton       S → Barton       S → Barton       Datos       Revisar texto       S → Barton       S → Barton       Datos       Revisar texto       S → Barton       S → Barton       Datos       Datos       Revisar texto       S → Barton       S → Barton       Datos       Datos       Datos       Revisar texto       S → Barton       Datos       Datos       Datos       Datos       Datos       S → Barton       Datos       Datos</td> <td><ul> <li></li></ul></td> <td>• · · ·           a [Modo de compatibilidad] - Excel          IACIO       INSERTAR       DISEÑO DE PÁGINA       FÓRMULAS       DATOS       REVISAR       VISTA          tar          piar · 10 · A' A'           = = = * · * Ajustar texto           General           Figure           Mormal           Buena          piar formato          N         K         S         - ·           Fuente           Alineación           S         - ·         S           S         - ·         S         - ·         S         S         - ·         S         - ·         S         - ·         S         S         S</td> <td>• C • c           a [Modo de compatibilidad] - Excel          ICIO       INSERTAR       DISEÑO DE PÁGINA       FÓRMULAS       DATOS       REVISAR       VISTA          tar          piar / 10 · A · A ·           = = = + + + + + + + + + + + + +</td> <td>• e • • • • • • • • • • • • • •</td> <td>ICIO       INSERTAR       DISEÑO DE PÁGINA       FÓRMULAS       DATOS       REVISAR       VISTA         tar<br/>piar formato       Insertar       10 → A * A = = = P → P → P → P → P → P → P → P → P</td> <td>ICCO       INSERTAR       DISEÑO DE PÁGINA       FÓRMULAS       DATOS       REVISAR       VISTA         IAdial       10       A* A*       =       =       Image: Page 1       Image: Page 1       Image: Page: Page 1       Image: Page 1</td> <td>a [Modo de compatibilidad]- Excel<br/>a [Modo de compatibilidad]- Excel<br/>a [Modo de compatibilidad]- Excel<br/>a [Modo de compatibilidad]- Excel<br/>a [Modo de compatibilidad]- Excel<br/>a [Modo de compatibilidad]- Excel<br/>a [Modo de compatibilidad]- Excel<br/>a [modificinal* como table * [modificinal* como table * [modificinal* co</td> <td>- C       - C       - (Modo de compatibilidad) - Excel       ? □ - ?         ICIO       INSERIAR       DESÃO DE PÁGINA       FÓRMULAS       DATOS       REVISAR       VISTA         Tar       Antal       - 10 - A A A       = = = + + + + + + + + + + + + + + + + +</td> | ICIO       INSERTAR       DISEÑO DE PÁGINA         tar       III.O       INSERTAR       DISEÑO DE PÁGINA         tar       III.O       Arial       III.O       Arial         piar romato       N       K       S       III.O       Arial         V       K       S       III.O       Arial       III.O       Arial         V       N       K       S       III.O       Arial       III.O       Arial         V       N       K       S       III.O       Arial       III.O       Arial       Arial       III.O       Arial       III.O       Arial       III.O       Arial       III.O       Arial       Arial       III.O       Arial       Arial       III.O       Arial       Arial       III.O       Arial       Arial       III.O       Arial       Arial       III.O       Arial       III.O       III.O | $\checkmark$ $\checkmark$ $\Rightarrow$ ICIO       INSERTAR       DISEÑO DE PÁGINA       FÓRMULAS         tar $ 10 \rightarrow   A^* A^*   \equiv \equiv$ $\Rightarrow$ $\Rightarrow$ $\equiv$ piar romato       N       K $\$ \rightarrow   D \rightarrow   A^* A^*   \equiv \equiv$ $\equiv$ $\equiv$ eles       rs       Fuente $rs$ $\Rightarrow$ $\Rightarrow$ $\Rightarrow$ $\equiv$ $\equiv$ $\Rightarrow$ :       :       : $\checkmark$ $\Rightarrow$ : $\equiv$ $\equiv$ :       :       :       :       :       :       :       :       :       :       :       :       :       :       :       :       :       :       :       :       :       :       :       :       :       :       :       :       :       :       :       :       :       :       :       :       :       :       :       :       :       :       :       :       :       :       :       :       :       :       :       :       :       :       :       :       :       :       :       :       :       :       :       :       :       :       :       :       :                                                                                                          |                | ICIO       INSERTAR       DISEÑO DE PÁGINA       FÓRMULAS       DATOS       REVISAR       VISTA         tar       nial       10       A A A'       = = =       > A' Aiustar texto       Gener         piar *       N       K S *       H *       A' A'       = =       =       > A' Aiustar texto       Gener         eles       rs       Fuente       rs       Alineación       rs       *       *         B       C       D       E       F       G       H         B       C       D       E       F       G       H         USU ORIGIHOSVITAL USUARIO II PRUTA O'04       CONS. EXTERNU       USUARIO INCIAL       USUARIO INCIAL         USU ORIGIHOSVITAL USUARIO II PRUTA O'04       CONS. EXTERNU       USUARIO INCIAL       USUARIO INCIAL         NRO FACT DOC       FECHA       ID PACIEN NOMBRE       RECEPCIÓN CO       11496 Fct Corrie       2//08/2016 '2586       JUANA CC PEREZ PEREZ APROBADA       11496 Fct Corrie       2//08/2017 '101033       JUANA ACT PEREZ PEREZ APROBADA         11507 Fct Corrie       2//08/2017 '101036       JUANA MARTINEZ       APROBADA       4       4       4         7J.0 "HOSVITAL*       ***** FIN DEL REPORTE *****       ******       FIN DEL REPORTE *****       < | • C → c           a [Modo de compatibilida          IICIO       INSERTAR       DISEÑO DE PÁGINA       FÓRMULAS       DATOS       REVISAR       VISTA          tar          • IIO → A ↔ A →         piar formato           = IIIIIIIIIIIIIIIIIIIIIIIIIIII | • C + ≠           a [Modo de compatibilidad] - Excel          IICIO       INSERTAR       DISEÑO DE PÁGINA       FÓRMULAS       DATOS       REVISAR       VISTA          tar          piar r | Interview       a [Modo de compatibilidad] - Excel         Interview       Arial       10 → A* A*       = = = → A*       S → A*       S → Barton       S → Barton       S → Barton       Datos       Revisar texto       S → Barton       S → Barton       Datos       Revisar texto       S → Barton       S → Barton       Datos       Datos       Revisar texto       S → Barton       S → Barton       Datos       Datos       Datos       Revisar texto       S → Barton       Datos       Datos       Datos       Datos       Datos       S → Barton       Datos       Datos | <ul> <li></li></ul> | • · · ·           a [Modo de compatibilidad] - Excel          IACIO       INSERTAR       DISEÑO DE PÁGINA       FÓRMULAS       DATOS       REVISAR       VISTA          tar          piar · 10 · A' A'           = = = * · * Ajustar texto           General           Figure           Mormal           Buena          piar formato          N         K         S         - ·           Fuente           Alineación           S         - ·         S           S         - ·         S         - ·         S         S         - ·         S         - ·         S         - ·         S         S         S | • C • c           a [Modo de compatibilidad] - Excel          ICIO       INSERTAR       DISEÑO DE PÁGINA       FÓRMULAS       DATOS       REVISAR       VISTA          tar          piar / 10 · A · A ·           = = = + + + + + + + + + + + + + | • e • • • • • • • • • • • • • • | ICIO       INSERTAR       DISEÑO DE PÁGINA       FÓRMULAS       DATOS       REVISAR       VISTA         tar<br>piar formato       Insertar       10 → A * A = = = P → P → P → P → P → P → P → P → P | ICCO       INSERTAR       DISEÑO DE PÁGINA       FÓRMULAS       DATOS       REVISAR       VISTA         IAdial       10       A* A*       =       =       Image: Page 1       Image: Page 1       Image: Page: Page 1       Image: Page 1 | a [Modo de compatibilidad]- Excel<br>a [Modo de compatibilidad]- Excel<br>a [Modo de compatibilidad]- Excel<br>a [Modo de compatibilidad]- Excel<br>a [Modo de compatibilidad]- Excel<br>a [Modo de compatibilidad]- Excel<br>a [Modo de compatibilidad]- Excel<br>a [modificinal* como table * [modificinal* como table * [modificinal* co | - C       - C       - (Modo de compatibilidad) - Excel       ? □ - ?         ICIO       INSERIAR       DESÃO DE PÁGINA       FÓRMULAS       DATOS       REVISAR       VISTA         Tar       Antal       - 10 - A A A       = = = + + + + + + + + + + + + + + + + + |

Figura 31

Botón Consulta General.

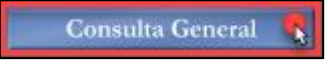

En este ítem como su nombre lo indica se puede realizar una Consulta General de Envíos realizados, cuando se da click sobre el respectivo botón, se despliega la pantalla: "Consulta Factura Punto de Ruta".

| Consulta Fa | ctura Punti | o de Ru    | ta   |         |           |                  |          |                     |             |                              |             |                                                                                                    |          |
|-------------|-------------|------------|------|---------|-----------|------------------|----------|---------------------|-------------|------------------------------|-------------|----------------------------------------------------------------------------------------------------|----------|
|             |             |            |      |         |           |                  |          |                     |             |                              |             |                                                                                                    |          |
|             |             |            |      |         |           |                  |          |                     |             |                              | Ľ           | OSVĪTAL HI                                                                                                    | <b>S</b> |
|             | Fecha       | a Fac.     | Inic | ial 01  | /05/2017  | Fecha Fi         | nal 30/0 | 6/2017              | Sede 1 - 00 | 1 NOMBRE SEDE                |             | -                                                                                                    |          |
|             | Empr        | esa i      | TOD  |         | EMDRESAS  |                  |          | - Cont              | rate TODOS  | LOS CONTRATOS                |             |                                                                                                    |          |
|             | Tino        | Aten       | TOD  | 200     |           |                  | Hsuario  |                     | Todoc v     |                              |             |                                                                                                    |          |
|             | inpo i      |            | 100  | l ri- n | Topo      |                  |          | Lange Street of the | Todos       | 1<br>A Danielu <b>W</b> alka | - Letter    | and the second second sec | _        |
| # Facture   |             |            | U    |         |           | S LOS DOCUME     | VISUA    | Izar Todas          |             | t Devolu Todas               |             | ontabi Todas                                                                                                    |          |
| Sede        | 1 - 00      | 1 N        | NOM  | BRE SE  | DE        |                  | P Ri     | ıta                 | Usu Actual  | Estad                        | o Factura   | Todos los Estados                                                                                                    | -        |
|             | Factura     | Fech       | а    | Sede    | Contrato  | Desc Contrato    |          | No. Identific.      | Documento   | Nombre                       |             | Vir. Factura F.Ing *                                                                                                    |          |
|             | 11569       | 03/05/     | /201 | 001     | PARTICULA | PARTICULARES     |          | 20940752            | CC          | JUANA CC PEREZ PERE          | Z           | 30.944,00 02/05                                                                                                    |          |
|             | 11570       | 03/05/     | /201 | 001     | CAFES001  | CAFESALUD EPS    | - FACTUR | 20940752            | CC          | JUANA CC PEREZ PERE          | Z           | 141.995,00 02/05                                                                                                    |          |
|             | 11571       | 03/05/     | /201 | 001     | PARTICULA | PARTICULARES     |          | 20940752            | CC          | JUANA CC PEREZ PERE          | Z           | 1.200,00 02/05                                                                                                    |          |
|             | 11572       | 03/05/     | /201 | 001     | ALI001    | ALIANZA SALUD    |          | 20940752            | CC          | JUANA CC PEREZ PERE          | Z           | 35.630,00 12/09                                                                                                    |          |
|             | 11573       | 03/05/     | /201 | 001     | CAFES001  | CAFESALUD EPS    | - FACTUR | 101049              | CC          | JUANA MARTINEZ               |             | 17.518,00 28/04                                                                                                    |          |
|             | 11574       | 03/05/     | /201 | 001     | CAFES001  | CAFESALUD EPS    | - FACTUR | 101025              | CC          | MARIA PEREZ                  |             | 2.144.471,00 17/04                                                                                                    |          |
|             | 11575       | 04/05/     | /201 | 001     | CAFES001  | CAFESALUD EPS    | - FACTUR | 101060              | cc          | JUANA MARTINEZ               |             | 20.622,00 02/05                                                                                                    |          |
|             | 11576       | 04/05/     | /201 | 001     | CAFES001  | CAFESALUD EPS    | - FACTUR | 20940752            | CC          | JUANA CC PEREZ PERE          | Z           | 20.622,00 16/05                                                                                                    |          |
|             | 11577       | 04/05/     | /201 | 001     | CAFES001  | CAFESALUD EPS    | - FACTUR | 238606              | CC          | MARCO POLO                   |             | 17.514,00 08/05                                                                                                    |          |
|             | 11578       | 05/05/     | /201 | 001     | SANITAS01 | E.P.S. SANITAS - | FACTUR   | 52066544            | CC          | SANDRA GARCIA                |             | 17.514,00 05/05                                                                                                    |          |
|             | 11579       | 05/05/     | /201 | 001     | CAFES001  | CAFESALUD EPS    | - FACTUR | 238606              | cc          | MARCO POLO                   |             | 17.514,00 25/04                                                                                                    |          |
|             | 11580       | 05/05/     | /201 | 001     | CAFES001  | CAFESALUD EPS    | - FACTUR | 238606              | CC          | MARCO POLO                   |             | 17.514,00 10/04                                                                                                    |          |
|             | 11581       | 08/05/     | /201 | 001     | CAFES001  | CAFESALUD EPS    | - FACTUR | 20940752            | CC          | JUANA CC PEREZ PERE          | Z           | 1.500,00 12/09                                                                                                    |          |
|             | 11582       | 08/05/     |      | 001     | CAFES001  | CAFESALUD EPS    | - FACTUR | 20940752            | CC          | JUANA CC PEREZ PERE          | Z           | 19.969,00 12/09                                                                                                    |          |
|             | 11583       | 08/05/     | /201 | 001     | CAFES001  | CAFESALUD EPS    | - FACTUR | 20940752            | CC          | JUANA CC PEREZ PERE          | Z           | 17.269.00 12/09                                                                                                    |          |
|             | 11584       | 10/05/     | /201 | 001     | CAFES001  | CAFESALUD EPS    | - FACTUR | 20940752            | cc          | JUANA CC PEREZ PERE          | Z           | 17.514,00 17/05                                                                                                    |          |
|             | 11585       | 10/05/     | /201 | 001     | CAFES001  | CAFESALUD EPS    | - FACTUR | 101031              | MS          | PEDRO SUAREZ                 |             | 103.488,00 09/05 *                                                                                                    |          |
| •           |             |            |      |         |           |                  |          |                     |             |                              |             | E.                                                                                                    |          |
|             |             |            |      |         |           |                  | _        |                     |             |                              | 1 4 9 9 4 9 |                                                                                                    |          |
| 50          | I REMILLI   | 42         |      |         | 5.135     | .041,00          |          | GLOSADA             | S SIN RADIC | AR 1                         | 103.48      | 8,00                                                                                                    |          |
|             |             | s <u>1</u> |      |         | 100,0     | 0                |          | ANULADA             | CONTABILIZA | DA 0                         | 0,00        |                                                                                                    |          |
| RJ          | DICADA      | 5 6        |      |         | 473.8     | 81,00            |          | ANULADAS SIN        | CONTABILIZ  | AR 0                         | 10,00       |                                                                                                    |          |
|             | LOSADAS     | 2          |      |         | 34.98     | 1,00             | _        |                     |             |                              |             |                                                                                                    |          |
|             |             |            |      |         |           |                  | 52       | 5.747.491,00        |             |                              |             |                                                                                                    |          |
|             | ·           |            |      |         |           |                  |          |                     |             |                              |             |                                                                                                    | -1       |
|             | mancar      |            |      |         |           |                  |          |                     |             |                              |             |                                                                                                    |          |
|             |             |            |      |         |           |                  |          |                     |             |                              |             |                                                                                                    | 2        |
|             |             |            |      |         | -         |                  |          |                     |             |                              |             |                                                                                                    |          |

*Figura 32* Fecha de generación **01-02-2011** 

Última modificación 01-06-2017

1. En la parte inferior izquierda de la pantalla, se encuentra el Botón Graficar, cuando se da click en este botón Se despliega la ventana: "Grafico de Estados de Factura".

| Conculta E | actura Dunto di    | e Rute    |         |         |      |                      |                |            |                 |          |          |         |                        | _                     |
|------------|--------------------|-----------|---------|---------|------|----------------------|----------------|------------|-----------------|----------|----------|---------|------------------------|-----------------------|
| Consultant | sectors r unito un | cituto    | _       |         |      |                      |                | _          |                 | _        |          | _       |                        |                       |
|            |                    |           |         |         |      |                      |                |            |                 |          |          |         |                        |                       |
| 100        |                    |           |         |         |      |                      |                |            |                 |          |          | EE.     | CEEFCE                 |                       |
|            |                    |           |         |         |      |                      |                |            |                 |          |          | - i (   | 1590121.00             | 8                     |
|            |                    |           |         |         |      |                      |                |            |                 |          |          | by Opl  | velia 14.0 © Digital W | •                     |
| 100        | Eecha E            | ac Inici  | al 01   | /05/201 | 7    | Eecha Ein            | 30/06/2017     | Sada       | 1 001 N         |          | EDE      |         | -                      |                       |
|            |                    | uc. Inici | an jor) | 00/201  | ·    | i cenu i m           | 11 100/00/2017 | Jeac       | 1-001 1         | OMBRE 3  |          |         |                        |                       |
|            | Empresa            | TODA      | S LAS I | EMPRES. | AS   |                      | <u> </u>       | Contrato   | TODOS LOS C     | ONTRAT   | OS       |         | <u> </u>               |                       |
|            | Tipo Ate           | n. TODO   | s       |         |      | ▼ U                  | suario         | To         | dos 💌           |          |          |         |                        |                       |
| # Factur   | a                  | 0         | Tip Do  | DCU TO  | oos  |                      | Visualizar T   | adae       | Est Devo        | Ju Toda  | • •      | Edo Co  | ntabi Todas            |                       |
|            |                    | -         |         |         | Gra  | fico de Estados de I | actura         |            |                 |          |          |         |                        | _                     |
| Sede       | 1 - 001            | NOMB      | RE SEL  | DE      |      |                      |                | -          |                 | _        | ESTADO F | actura  | Todos los Estados      |                       |
|            | Factura Fe         | echa [    | Sede    | Contra  |      | Fecha Inicial        | 1/05/2017      | Fech       | a Final 30/06/2 | 017      |          | 1       | Vir. Factura F.Ind ^   |                       |
|            | 11569 03           | /05/201   | 001     | PARTIC  |      | and and the          |                | _          | · · · · ·       | _        | Z PEREZ  |         | 30.944,00 02/05        |                       |
|            | 11570 03           | /05/201   | 001     | CAFESO  |      | Estado               | Cantid         | ad Total   | Valor Tot       | al       | Z PEREZ  |         | 141.995,00 02/05       |                       |
|            | 11571 03           | /05/201   | 001     | PARTIC  |      | SIN REMITIR          |                | 42         | 5.135.041,      | 00       | Z PEREZ  |         | 1.200,00 02/05         |                       |
|            | 11572 03           | /05/201   | 001     | ALI001  |      | GLS, SIN RAD.        |                | 1          | 103.488,        | 00       | Z PEREZ  |         | 35.630,00 12/09        |                       |
|            | 11573 03           | /05/201   | 001     | CAFESO  |      | REMITIDAS            |                | 1          | 100,            | 00       | z        |         | 17.518.00 28/04        |                       |
|            | 11574 03           | /05/201   | 001     | CAFESO  |      | RADICADAS            |                |            | 473.881,        | 00       |          |         | 2.144.471.00 17/04     |                       |
|            | 11575 04           | /05/201   | 001     | CAFESO  |      | GLOSADAS             |                |            | 34.981,         | 00       | z        |         | 20.622,00 02/05        |                       |
|            | 11576 04           | /05/201   | 001     | CAFESO  |      | CONTESTADAS          |                |            |                 | 00       | 2 PEREZ  |         | 20.622,00 16/05        |                       |
|            | 11577 04           | /05/201   | 001     | CAFESO  |      | RTA, RADICADA        |                | 0          | 0,              | 00       |          |         | 17.514,00 08/05        |                       |
|            | 11578 05           | /05/201   | 001     | SANITA  |      | NOTIFICADAS          |                |            |                 | 00       | A        |         | 17.514,00 05/05        |                       |
|            | 11579 05           | /05/201   | 001     | CAFESO  |      | RTA: NOTIFICAD       |                | 0          | 0,              | 00       |          |         | 17.514,00 25/04        |                       |
|            | 11580 05           | /05/201   | 001     | CAFESO  |      | ANULADAS             |                | 0          | 0,              | 00       |          |         | 17.514,00 10/04        |                       |
| 100        | 11581 08           | /05/201   | 001     | CAFESO  |      |                      |                |            |                 |          | 2 PEREZ  |         | 1.500,00 12/09         |                       |
|            | 11582 08           | /05/201   | 001     | CAFESO  |      |                      |                |            |                 |          | 2 PEREZ  |         | 19.969,00 12/09        |                       |
|            | 11583 08           | /05/201   | 001     | CAFESO  |      | Cantidades           | Valores        | WO         | GrfEstFac       |          | 2 PEREZ  |         | 17.269,00 12/09        |                       |
|            | 11584 10           | /05/201   | 001     | CAFESO  |      | M.                   | 1              |            |                 |          | 2 PEREZ  |         | 17.514,00 17/05        |                       |
|            | 11585 10           | /05/201   | 001     | CAFESO  | 01 ( | AFESALUD EPS -       | FACTUR 101031  | MS         | PEDRO           | U SUARE. | Z        |         | 103.488,00 09/05 -     | 100                   |
|            |                    |           |         |         |      |                      |                |            |                 |          |          |         | •                      | and the second second |
|            |                    |           |         |         |      |                      |                |            |                 |          |          |         |                        |                       |
| <u>SI</u>  | N REMITIR          | 12        |         | 5.1     | 35.  | D41,00               | GL             | OSADAS SIN | RADICAR 1       |          |          | 103.488 | ,00                    |                       |
| 5          | REMITIDAS 📘        | 1         |         | 10      | 0,00 |                      | ANU            | LADA CONT  | ABILIZADA O     |          |          | 0,00    |                        |                       |
| R          | ADICADAS           | 5         |         | 47      | 3.88 | 1,00                 | ANULAD         | AS SIN CON | TABILIZAR 0     |          |          | 0,00    |                        |                       |
|            | GLOSADAS           | 2         |         | 34      | .981 | ,00                  |                |            |                 |          |          |         |                        |                       |
|            |                    |           |         |         |      |                      |                |            |                 |          |          |         |                        |                       |
|            | _                  |           |         |         |      | TOTAL D              | 2 5.747.4      | 91,00      |                 |          |          |         |                        |                       |
|            | Graficar           |           |         |         |      |                      |                |            |                 |          |          |         |                        |                       |
| 100        |                    |           |         |         |      |                      |                |            |                 |          |          | CnsFcPF |                        |                       |
| 1000       |                    |           |         |         |      |                      |                |            |                 |          |          |         |                        |                       |

Figura 33

En esta ventana se encuentran las opciones de: Cantidades y Valores, donde se selecciona dependiendo del tipo de grafica que se requiera (Si por Valores o por Cantidades) y el sistema generara automáticamente la gráfica correspondiente.

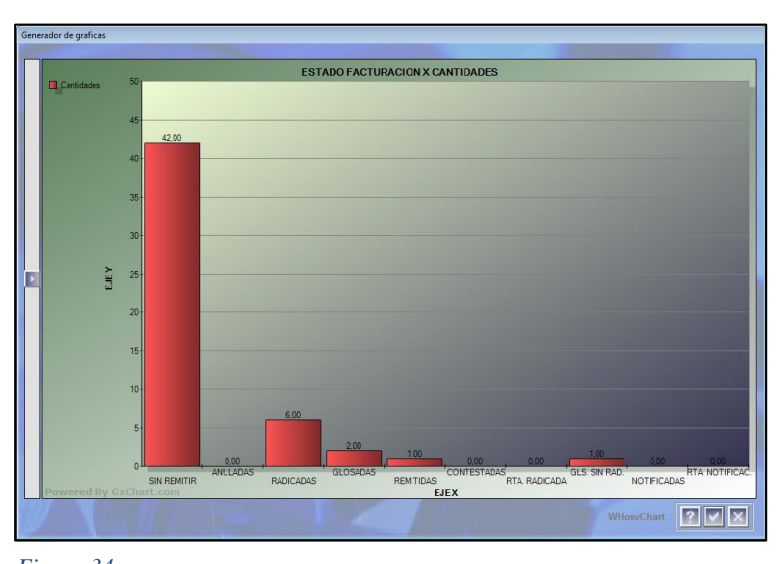

Código: M\_HOS\_020\_A Manual Modulo Hoja de Ruta HOSVITAL HIS *Figura 34* Fecha de generación **01-02-2011** 

Última modificación 01-06-2017

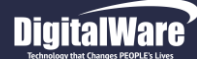

1. Para visualizar Detalle de Factura se debe seleccionar la Factura que se requiera y dar click sobre el botón Confirmar, donde se desplegara la pantalla: "Consulta Historia Factura".

Para consultar el detalle de la Factura se ingresa el número de la factura que se requiera y se pula la tecla TAB.

onsulta Historia de Factura Hosvital HIS FACTUR Fecha 08/05/2017 1 - 001 NOMBRE SEDE 11581 Tipo Documento Factura Corriente JUANA CC PEREZ PEREZ Estado Factura RADICADA Portafolio 05 1.500.00 02 F. Ingreso 12/09/2016 F.Egreso 12/09/2016 Empresa CAFESALUD EPS S.A Contrato CAFES001 HOSVITAL Radicación 526 526 08/05/17 Usuario HOSVITAL 08/05/17 Usuario HOSVITAL 526 08/05/17 Usuario HOSVITAL 526 08/05/17 Usuario HOSVITAL GLOSAS Fec, Rad, Rta, # Rad, Rta, r. Aceptado /lr. Soportado Fec, Notif, /l ódigo Glosa Descripción del tipo de glos Item de la GlosVIr. Glosado Fec. Rta. VIr. Aceptado r. Soportado Punto Ruta Actual 06 EPS 1 8 8 8 ? V × ario Actual HOSVITAL USUARIO INICIAL DE HOSVIT

Figura 35

01-02-2011

Hosvital HIS al 01/05/2017 1 - 001 NOMBRE SEDE al 30/06/2017 TODAS LAS EMPRESAS TODOS LOS CONTRATOS TODOS Todos 👻 0 Tip D Todas 1 - 001 NOMBRE SEDE Todos los Estados Factura Fecha Sede Contra Vir. Factura F.Ing 1 - 001 NOMBRE S -17.514,00 25/0 C.Costo Fecha Factura Contrato Total Factura SANI 11588 15/05/201 001 11589 15/05/201 001 CAFE 17.269,00 15/05 1590 16/05/201 001 CAFE Cantidad 17.269,00 ? × 5.135.041,00 473.881,00 34 981 00 5.747.491,00 TOTAL 52 WCnsFcPR Figura 36 Fecha de generación Última modificación Versión

01-06-2017

3

 Adicional se puede obtener los detalles de la factura por usuario, dando click sobre la columna: "No. Identificación" de la tabla de resultados y el sistema despliega la ventana: "Consulta Facturas x Usuario".

Código: M\_HOS\_020\_A Manual Modulo Hoja de Ruta HOSVITAL HIS 3. Si se requiere se puede imprimir el Informe "Consulta de Facturas", dando click sobre el ítem Impresora de la parte inferior de la pantalla y se automáticamente se generara el informe solicitado.

|                |                               |                                                           | QA - SQL 1 RA<br>CO                             | ZON SOCIAL EMPR<br>NSULTA DE FACTU  | ES 900038092<br>IRAS                    |              | RFctCons1<br>Fecha: 02/06/2017<br>Hora: 12:13:22 |
|----------------|-------------------------------|-----------------------------------------------------------|-------------------------------------------------|-------------------------------------|-----------------------------------------|--------------|--------------------------------------------------|
|                | Fecha<br>Empr<br>Sede<br>Usua | a Desde: 01/05/2017<br>esa: TODASLA:<br>: 1 - 001<br>rio: | Hasta : 30/06/2017<br>S EMPRESAS<br>NOMBRE SEDE | Centro de Costo : 001<br>Contrato : | Tipo de Atención<br>TODOS LOS CONTRATOS | n: TODOS     | Página: 1                                        |
|                | Factu                         | ra :                                                      | 0 Estado : TODOS                                | S                                   | Edo. Contabilización :                  | TODOS        |                                                  |
|                | Tipo (                        | de Documentos : TO                                        | DOS LOS DOCUMENTO                               | DS                                  | Estado Factura : TODOS L                | OS ESTADOS   |                                                  |
|                | Usu F                         | Punto R :                                                 | Pun de Ru                                       | ta :                                | Esta Devo : TODAS L                     | AS FACTURAS  |                                                  |
| No.<br>FACTURA | SEDE                          | TIPO DE<br>DOCUMENTO                                      | ID                                              | NOMBRE USUARIO                      | TOTAL<br>FACTURA                        |              |                                                  |
| 11569          | 001                           | FACTURA                                                   | 20940752 JUAN                                   | A CC PEREZ PEREZ                    | 30.944,00                               | 0,00         | 30.944,00                                        |
| 11570          | 001                           | FACTURA                                                   | 20940752 JUAN/                                  | CC PEREZ PEREZ                      | 141.995,00                              | 141.995,00   | 0,00                                             |
| 11571          | 001                           | FACTURA                                                   | 20940752 JUAN/                                  | A CC PEREZ PEREZ                    | 1.200,00                                | 0,00         | 1.200,00                                         |
| 11572          | 001                           | FACTURA                                                   | 20940752 JUAN/                                  | A CC PEREZ PEREZ                    | 35.630,00                               | 33.230,00    | 2.400,00                                         |
| 11573          | 001                           | FACTURA                                                   | 101049 JUAN                                     | MARTINEZ                            | 17.518,00                               | 17.518,00    | 0,00                                             |
| 11574          | 001                           | FACTURA                                                   | 101025 MARIA                                    | PEREZ                               | 2.144.471,00                            | 2.144.471,00 | 0,00                                             |
| 11575          | 001                           | FACTURA                                                   | 101060 JUAN/                                    | MARTINEZ                            | 20.622,00                               | 20.622,00    | 0,00                                             |
| 11576          | 001                           | FACTURA                                                   | 20940752 JUAN/                                  | A CC PEREZ PEREZ                    | 20.622,00                               | 18.222,00    | 2.400,00                                         |
| 11577          | 001                           | FACTURA                                                   | 238606 MARC                                     | O POLO                              | 17.514,00                               | 15.114,00    | 2.400,00                                         |
| 11578          | 001                           | FACTURA                                                   | 52066544 SAND                                   | RA GARCIA                           | 17.514,00                               | 17.514,00    | 0,00                                             |
| 11579          | 001                           | FACTURA                                                   | 238606 MARC                                     | O POLO                              | 17.514,00                               | 15.114,00    | 2.400,00                                         |
| 11580          | 001                           | FACTURA                                                   | 238606 MARC                                     | O POLO                              | 17.514,00                               | 17.514,00    | 0,00                                             |
| 11581          | 001                           | FACTURA                                                   | 20940752 JUAN                                   | A CC PEREZ PEREZ                    | 1.500,00                                | 0,00         | 1.500,00                                         |
| 11582          | 001                           | FACTURA                                                   | 20940752 JUAN/                                  | A CC PEREZ PEREZ                    | 19.969,00                               | 17.569,00    | 2.400,00                                         |
| 11583          | 001                           | FACTURA                                                   | 20940752 JUAN                                   | A CC PEREZ PEREZ                    | 17.269,00                               | 14.869,00    | 2.400,00                                         |
| 11584          | 001                           | FACTURA                                                   | 20940752 JUAN/                                  | A CC PEREZ PEREZ                    | 17.514,00                               | 15.114,00    | 2.400,00                                         |
| 11585          | 001                           | FACTURA                                                   | 101031 PEDR                                     | O SUAREZ                            | 103.488,00                              | 103.488,00   | 0,00                                             |
| 11586          | 001                           | FACTURA                                                   | 101048 NOMB                                     | RE APELLIDO                         | 17.514,00                               | 15.114,00    | 2.400,00                                         |
| 11587          | 001                           | FACTURA                                                   | 20940752 JUAN/                                  | A CC PEREZ PEREZ                    | 100,00                                  | 100,00       | 0,00                                             |
| 11588          | 001                           | FACTURA                                                   | 238606 MARC                                     | O POLO                              | 1.142.540,00                            | 1.011.150,00 | 131.390,00                                       |
| 11589          | 001                           | FACTURA                                                   | 101049 JUAN/                                    | A MARTINEZ                          | 17.269,00                               | 14.869,00    | 2.400,00                                         |
| 11590          | 001                           | FACTURA                                                   | 101017 JUAN                                     | A PEREZ                             | 17.269,00                               | 17.269,00    | 0,00                                             |
| 11591          | 001                           | FACTURA                                                   | 52066544 SAND                                   | RA GARCIA                           | 19.808,00                               | 19.808,00    | 0,00                                             |
| 11592          | 001                           | FACTURA                                                   | N/A N/A                                         |                                     | 34.538,00                               | 32.138,00    | 2.400,00                                         |
| 11593          | 001                           | FACTURA                                                   | 20940752 JUAN                                   | A CC PEREZ PEREZ                    | 17.269,00                               | 14.869,00    | 2.400,00                                         |
| 11594          | 001                           | FACTURA                                                   | N/A N/A                                         |                                     | 210.287,00                              | 210.287,00   | 0,00                                             |
| 530            | 001                           | ORDEN DE SERVI                                            | 20940752 JUAN                                   | A CC PEREZ PEREZ                    | 193.018,00                              | 193.018,00   | 0,00                                             |
| 531            | 001                           | ORDEN DE SERVI                                            | 20940752 JUAN                                   | A CC PEREZ PEREZ                    | 17.269,00                               | 17.269,00    | 0,00                                             |
| 11595          | 001                           | FACTURA                                                   | 20940752 JUAN                                   | A CC PEREZ PEREZ                    | 20.622,00                               | 18.222,00    | 2.400,00                                         |
| 11596          | 001                           | FACTURA                                                   | 101093 JUAN                                     | A MARTINEZ                          | 20.622,00                               | 18.222,00    | 2.400,00                                         |

Figura 37

Tener en cuenta que este informe también se puede generar en Formato Excel, dando click sobre el Ítem correspondiente.

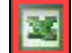

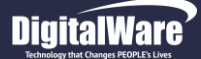

### **REPORTES**

Cuando se da click sobre el respectivo botón, se despliegan los ítems: Gestión Auditores y Movimiento Hoja de Ruta.

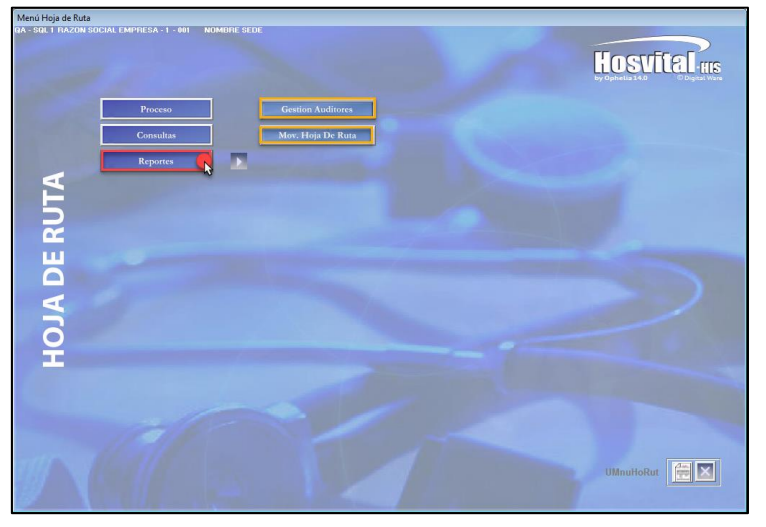

Figura 38

Botón Gestión Auditores.

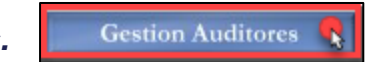

En esta opción se puede generar el informe Punto de Ruta, de un periodo de tiempo en específico. Cuando se da click sobre el respectivo botón: se despliega la ventana: "Fecha Informe Punto de Venta.

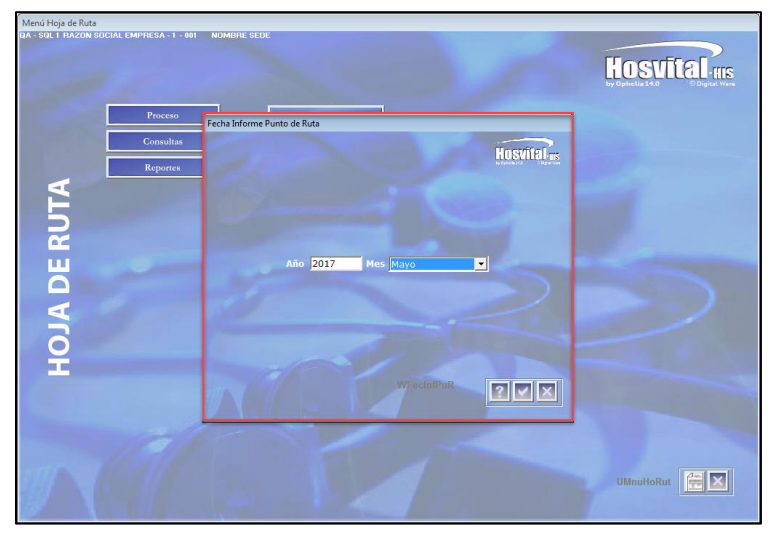

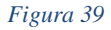

Fecha de generación 01-02-2011

Última modificación 01-06-2017

Versión 3

Código: M\_HOS\_020\_A Manual Modulo Hoja de Ruta HOSVITAL HIS

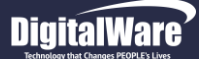

Se ingresa la información solicitada en los campos:

Año: Se ingresa el año que se requiera asociar.

Mes: Se selecciona de la lista desplegable el mes que se requiera asociar.

Se da click en confirmar y automáticamente el sistema genera una ventana donde se deberá registrar la ubicación donde se guardara el reporte.

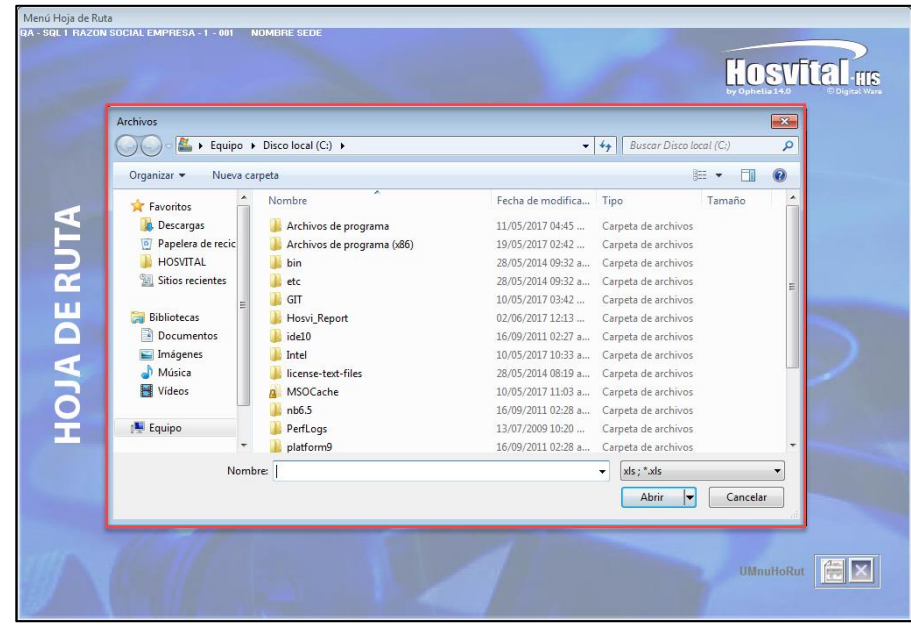

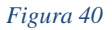

Al ingresar la ubicación donde se guardara el archivo y el nombre de este, el sistema despliega un mensaje informando que el archivo ha sido creado en la ruta seleccionada.

| Mensaje    | ×                                   |         |
|------------|-------------------------------------|---------|
| ARCHIVO CR | READO EN C:\b                       |         |
|            | Aceptar 💦                           |         |
| Figura 41  | Fecha de gener<br><b>01-02-2011</b> | ación Ú |

Código: M\_HOS\_020\_A Manual Modulo Hoja de Ruta HOSVITAL HIS

Última modificación 01-06-2017 Versión 3 Cuando se da click sobre el botón Aceptar, se puede ir a la ubicación donde se guardó el archivo y abrir el informe respectivo.

| x1     | 5.0                                   | ⇒                 |                       |                  |          |         |         |          |              |                      |                     |            | b [solo le                              | ectura] [N           | /lodo de c | ompatibil             | idad] - Ex           | cel      |                   |         |                |             |              |         | 124       |                                |                      | ?                             | Ť                   | - 6          | × |
|--------|---------------------------------------|-------------------|-----------------------|------------------|----------|---------|---------|----------|--------------|----------------------|---------------------|------------|-----------------------------------------|----------------------|------------|-----------------------|----------------------|----------|-------------------|---------|----------------|-------------|--------------|---------|-----------|--------------------------------|----------------------|-------------------------------|---------------------|--------------|---|
| ARCHIV | INICIO                                | INSE              | RTAR                  | DISEÑO DI        | E PÁGIN/ | A FÓ    | ÓRMULAS | DAT      | OS RE        | VISAR                | VISTA               |            |                                         |                      |            |                       |                      |          |                   |         |                |             |              |         |           |                                |                      |                               |                     |              | Р |
| Pegar  | X Cortar<br>È Copiar →<br>X Copiar fo | •<br>ormato       | Arial<br>N <i>K</i> S | •                | 10 ·     | A A     | = = :   | <b>_</b> | - ₽/<br>Æ Ē( | Ajustar t<br>Combini | exto<br>ar y centra | G<br>r * S | eneral<br>\$ - % 0                      | 100 <b>€</b> 0<br>00 |            | rmato<br>dicional ▼   | Dar form<br>como tal | nato Inc | ormal<br>correcto | B       | uena<br>eutral | →<br>▼<br>▼ | E<br>Inserta | Elimina | r Formato | ∑ Auto:<br>↓ Reller<br>◆ Borra | suma ≖<br>nar≖<br>r≖ | A<br>Z<br>Ordena<br>y filtrar | r Busc<br>• selecci | ary<br>onar▼ |   |
| Po     | rtapapeles                            | F <sub>M</sub>    |                       | Fuente           |          | E.      |         |          | Alineación   | ı                    |                     | E.         | Núme                                    | ero                  | Es .       |                       |                      |          | Estilos           |         |                |             |              | Celda   | ;         |                                | М                    | odificar                      |                     |              | ~ |
| M16    | -                                     | : ×               | <                     | f <sub>x</sub> 0 |          |         |         |          |              |                      |                     |            |                                         |                      |            |                       |                      |          |                   |         |                |             |              |         |           |                                |                      |                               |                     |              | ¥ |
| A A    | В                                     | С                 | D                     | E                | F        | G       | Н       | 1        | J            | к                    | L                   | м          | N                                       | 0                    | P          | Q                     | B                    | s        | Т                 | U       | V              | V           | ×            | Y       | z         | AA A                           | B                    | AC                            | AD                  | AE           | - |
| 1      |                                       |                   |                       |                  |          |         |         |          |              |                      |                     |            |                                         |                      |            |                       |                      |          |                   |         |                |             |              |         |           |                                |                      |                               |                     |              |   |
| 3 4    |                                       |                   |                       |                  |          |         |         |          |              |                      | 9000380             | 92         | HOSV                                    | ITAL                 |            |                       |                      |          |                   |         |                |             |              |         |           |                                |                      |                               |                     |              |   |
| 5      |                                       |                   |                       |                  |          |         |         |          |              |                      |                     | DORES      |                                         |                      |            | ES                    |                      |          |                   |         |                |             |              |         |           |                                |                      |                               |                     |              |   |
| 7      |                                       |                   |                       |                  |          |         |         |          |              |                      | ITEIGA              |            |                                         |                      |            |                       |                      |          |                   |         |                |             |              |         |           |                                |                      |                               |                     |              |   |
| 8      |                                       |                   |                       |                  |          |         |         |          |              |                      | PERIOD              | DESDE      | *******                                 | HASTA                | ******     | •                     |                      |          |                   |         |                |             |              |         |           |                                |                      |                               |                     |              |   |
| 9      |                                       |                   |                       |                  |          |         |         |          |              |                      | SEDE :              | 1 - 001    | NOMB                                    | RE SEDE              |            |                       |                      |          |                   |         |                |             |              |         |           |                                |                      |                               |                     |              |   |
| 11     |                                       |                   |                       |                  |          | DATO    | DE ENVI | os       |              |                      |                     |            |                                         | DEVOL                |            | ES                    | FACTU                | RACIO    | N RECIE           | PENDIE  | ENTE DE        |             | DE FAC       | TURAC   | ION REC   | CIBIDA                         |                      |                               |                     |              |   |
| 12     |                                       |                   |                       | {                |          |         |         |          |              |                      |                     |            | {                                       |                      |            |                       | ·                    |          |                   | {       |                |             |              |         | }         |                                |                      |                               |                     |              |   |
| 13     |                                       | US.AUD            | INOMBRI               | VALOR            | #DOCs    | PROME   | LDIAS   | %.A.101  | F.REC.PI     | 6.V.101              | F.REC.AI            | %.V.101    | VALOR I                                 | # DOCs               | %.A.ENV    | % I.DEV               | VALOR.               | I#DOCs   | VALOR.            | PEN.ACI | % P.ACT        | % T.REC F   | PEN.ANI      | P.ANT   | 6 I.REC   |                                |                      |                               |                     |              |   |
| 15     |                                       | 10184             | WILLIAM (             | 8148027          | 24       | 325921  | 1 0     | 0,57885  | 0            | 0                    | 8148027             | 100        | 1377119                                 | 9                    | 16,90126   | 6 0,78823             | 0                    | 2        | 1 7700706         | 0       | 0              | 0           | 0            | 0       | 0         |                                |                      |                               |                     |              |   |
| 16     |                                       | 10324133          | 2 MELISA P            | 0                | 0        | 0       | 0 0     | 0        | 0            | 0                    | 0                   | 0          | 0                                       | 0                    | (          | ) (                   | 0                    | 0        | 0 0               | 0       | 0              | 0           | 0            | 0       | 0         |                                |                      |                               |                     |              |   |
| 17     |                                       | 22512036          | USUARIO               | 1,4E+08          | 212      | 5587052 | 2 0     | 9,92291  | 0            | 0                    | 1,4E+08             | 100        | 15839726                                | 43                   | 11,3403    | 1 9,06626             | 0                    | 15       | 1 9,5E+07         | 0       | 0              | 0           | 0            | 0       | 0         |                                |                      |                               |                     |              |   |
| 18     |                                       | 3232              | SAMIRSA               | 1E+07            | 14       | 416602  | 2 0     | 0,73991  | 0            | 0                    | 1E+07               | 100        | 9539917                                 | 1                    | 91,59729   | 5,4604                | 0                    | 14       | 1E+07             | 0       | 0              | 0           | 0            | 0       | 0         |                                |                      |                               |                     |              |   |
| 19     |                                       | 99999             | CATALINA              | 0                | 0        | 0       | ) 0     | 0        | 0            | 0                    | 0                   | 0          | 0                                       |                      | (          | ) (                   | 0                    | ) C      | ) 0               | 0       | 0              | 0           | 0            | 0       | 0         |                                |                      |                               |                     |              |   |
| 20     |                                       | CALIDAD           | MEDICOL               | 1192940          | 6        | 47717   | / 0     | 0,08475  | 0            | 0                    | 1192940             | 100        | 0                                       | 0                    | (          | ) (                   | 0                    | 1 3      | 482975            | 0       | 0              | 0           | 0            | 0       | 0         |                                |                      |                               |                     |              |   |
| 21     |                                       | CALIDAD           | 1 USUARIO             | 112600           | 3        | 4504    | 1 0     | 0,008    | 0            | 0                    | 112600              | 100        | 112600                                  | 3                    | 100        | 0,06445               | 0                    | 2        | 2 100080          | 0       | 0              | 0           | 0            | 0       | 0         |                                |                      |                               |                     |              |   |
| 22     |                                       | CALIDAD           | 2 USUARIO             | 712522           | 17       | 28500   | ) 0     | 0,05062  | 0            | 0                    | 712522              | 100        | 712522                                  | 17                   | 100        | 0,40783               | 0                    | 11       | 712522            | 0       | 0              | 0           | 0            | 0       | 0         |                                |                      |                               |                     |              |   |
| 23     |                                       | HUSVITA           | L USUARIU             | 1,1E+09          | 1496     | 4,6E+07 | r U     | 81,3041  | 597250       | 0,05219              | 1,1E+09             | 99,9478    | 1,13E+08                                | 27                   | 9,914136   | 5 64,9423             | 597250               | 1287     | 1E+09             | 0       | U              | U           | U            | U       | 0         |                                |                      |                               |                     |              |   |
| 24     |                                       | JUALASI           | D DOGNIMAL            | U                |          | 0       | 0       | 0        | 0            | 0                    | 0                   | 0          | 0                                       |                      |            |                       | 0                    |          | 0                 | 0       | 0              | U           | 0            | 0       | 0         |                                |                      |                               |                     |              |   |
| 25     |                                       | USCARN<br>Maria   | CANDDA                | 0                |          | 0       | 0       | 0        | 0            | 0                    | 0                   |            | 0                                       |                      |            |                       | 0                    |          | ) U               | 0       | 0              | U           | 0            | 0       | 0         |                                |                      |                               |                     |              |   |
| 20     |                                       | 42 I04            | DAULAA                | 0                | U        | 0       | , U     | 0        | 0            | 0                    | 0                   |            | 0                                       | U U                  |            |                       |                      |          | 0                 | U       | 0              | 0           | 0            | 0       | 0         |                                |                      |                               |                     |              |   |
| 21     |                                       | VARPA<br>Coco     | PAULA AI              | 15.00            | 0        | 4005000 | 0       | 7.0504   | U            | 0                    | 15.00               | 100        | 000000000000000000000000000000000000000 | 10                   | 22.0700    | 1 10 2220             |                      |          | 0 7 75 07         | 0       | 0              | U           | 0            | 0       | 0         |                                |                      |                               |                     |              |   |
| 28     |                                       | 0363              | SUSANA I              | 14005            | 31       | 4085688 |         | 1,2564   | 0            | 0                    | 14005               | 100        | 33584297                                | 10                   | 32,87994   | + 19,2228<br>0.000E00 | U 0                  | 33       | 0 1,1E+U1         | 0       | 0              | 0           | U            | 0       | 0         |                                |                      |                               |                     |              |   |
| 23     |                                       | 42 (64504         | O CDICTIAN            | 44825            |          | 1/93    |         | 0,00318  | U            | 0                    | 44825               | 100        | 44825                                   |                      |            | 0,02566               |                      |          |                   | 0       | 0              | U           | 0            | 0       | 0         |                                |                      |                               |                     |              | _ |
| 30     |                                       | 10142022<br>Actes | O URISTIAN            | 0                | 0        | 0       | 0       | 0        | 0            | 0                    | 0                   | 0          | 0                                       |                      |            |                       |                      |          |                   | 0       | 0              | U           | 0            | 0       | 0         |                                |                      |                               |                     |              | _ |
| 31     |                                       | Taeeata           | CHISTIAN              | 0                | 0        | 0       |         | 0        | U            | 0                    | 0                   | 0          | 0                                       |                      |            |                       |                      |          |                   | 0       | 0              | U           | 0            | 0       | 0         |                                |                      |                               |                     |              | _ |
| 32     |                                       | 5266253           |                       | U                | 0        | 0       | , 0     | 0        | 0            | 0                    | U                   | 0          | 0                                       | U U                  |            |                       | 0                    |          | 0                 | 0       | 0              | 0           | U            | U       | U         |                                |                      |                               |                     |              |   |
| 33     |                                       | 7054              | USUARIU<br>2 JOHAN SC | U 50040          | 0        | 2004    | 0       | 0.000055 | 0            | 0                    | U 50040             | 100        | 0                                       | U 0                  |            |                       | 0                    |          | J U               | 0       | 0              | 0           | U            | 0       | 0         |                                |                      |                               |                     |              | _ |
| 34     |                                       | 7374375           | 2 JUHAN HU            | 50040            | 1        | 2001    | 0       | 0,00355  | 0            | 0                    | 50040               | 100        | 0                                       | U U                  |            |                       | 0                    |          | 1 50040           | 0       | 0              | U           | U            | U       | 0         |                                |                      |                               |                     |              | _ |
| 35     |                                       | DIEGU             | DIEGUSA               | U                | 0        | 0       | 0       | 0        | U            | U                    | U                   | 0          | 0                                       | U 0                  |            |                       | 0                    |          | 0                 | 0       | U              | U           | U            | U       | U         |                                |                      |                               |                     |              | _ |
| 36     |                                       | LILIANA           | LILIANA P             | 0                | 0        | 0       | 0 1     | 0        | 0            | 0                    | 0                   | 0          | 0                                       |                      |            |                       | 0                    |          | 0                 | 0       | 0              | 0           | U            | 0       | U         |                                |                      |                               |                     |              |   |
| 37     |                                       | MUUNSU<br>Paga    | E USUARIO             | 75000            | 0        | 00000   | 0 1     | 0.00500  | 0            | 0                    | 75000               | 100        | 07500                                   |                      |            |                       | 0                    |          | 0 0               | 0       | 0              | 0           | U            | 0       | U         |                                |                      |                               |                     |              |   |
| 38     |                                       | 10903             | NAYIVER<br>MADIA CL   | 75060            | 6        | 3002    | 2 0     | 0,00533  | 0            | 0                    | 75060               | 100        | 37530                                   | 3                    | 50         | J 0,02148             | 0                    | 2        | 25020             | 0       | 0              | 0           | 0            | 0       | 0         |                                |                      |                               |                     |              | _ |
| 39     |                                       | 1535353           | MAHIAEU               | 0                | 0        | 0       | ) O     | 0        | 0            | 0                    | 0                   | 0          | 0                                       |                      | (          | J C                   | 0                    |          | J 0               | 0       | 0              | 0           | 0            | 0       | U         |                                |                      |                               |                     |              | _ |
| 40     |                                       | LEUND             | LEUNID A              | 536940           | 2        | 23877   | r U     | 0,04241  | U            | 0                    | 536940              | 100        | U                                       | u u                  | 1          | J (                   | 0                    |          | J U               | 0       | 0              | U           | 0            | U       | 0         |                                |                      |                               |                     |              | _ |

Figura 42

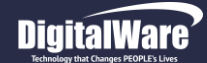

### Botón Movimiento Hoja de Ruta.

Mov. Hoja De Ruta 🤸

En este ítem se puede generar el reporte de los diferentes movimientos realizados en la hoja de ruta. Se da click en el respectivo Botón y se despliega la pantalla: "Filtros Movimientos Hoja de Ruta".

Se ingresa la información Solicitada en los campos:

**Fecha Desde/Hasta:** Se ingresa el rango de fechas el cual se requiere generar el reporte. **Sede:** Se selecciona de la lista desplegable la Sede que se requiera relacionar.

**Empresa:** Se selecciona de la lista desplegable la empresa que se requiera relacionar.

**Contrato:** Se selecciona de la lista desplegable el contrato que se requiera relacionar.

**Tipo de Atención**: Se selecciona de la lista desplegable el tipo de contrato que se requiera relacionar.

**No. Factura**: Se pulsa la tecla F4 y se despliega la ventana: "LS de Facturas para Puntos de Ruta", se selecciona la factura que se requiera relacionar y se confirma.

**Salida**: Se selecciona el tipo de formato con el que se requiere generar el informe, si por pantalla- PDF o Exportar a un Archivo Excel.

|           |                             |                              |          | Hosvital us |
|-----------|-----------------------------|------------------------------|----------|-------------|
| Proceso   | os Movimientos Hoia De Ruta |                              |          |             |
| Consultas |                             |                              | Hosvital |             |
| Keportes  | Fecha Desde :               | 01/01/2017 Hasta : 01/05/201 | 17       |             |
|           | Sede :                      | 1 - 001 NOMBRE -             |          |             |
|           | Empresa :                   | TODAS LAS EMPRESAS           | <b>•</b> |             |
|           | Contrato :                  | TODOS LOS CONTRATOS          | •        |             |
|           | Tipo De Atención :          | TODOS                        |          |             |
|           | No. Factura :               | 4                            |          |             |
|           |                             | Salida                       |          |             |
| Ö         |                             | C Exportar A Excel           |          |             |
| -         |                             | WFillHojRut                  | 2×       |             |
|           |                             |                              |          |             |

Figura 43

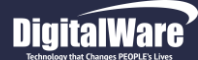

### Se confirma la información registrada y el sistema genera automáticamente el reporte según dicha información.

|                                | QA - SQL 1 RAZON SOCIAL EMPRESA<br>900038092<br>MOVIMIENTO HOJA DE RUTA                         | [RMovHojRu<br>Fecha: 02/06/2017    |  |  |
|--------------------------------|-------------------------------------------------------------------------------------------------|------------------------------------|--|--|
|                                | EMPRESA TODAS LAS EMPRESAS                                                                      | Hora: 14:00:03<br>Página: 1        |  |  |
|                                | CONTRATO TODOS LOS CONTRATOS<br>TIPO DE ATENCIÓN TODOS LOS TIPOS DE ATENCIÓN                    |                                    |  |  |
| No. No. Factura Tipo Documento | Desde: 01/01/2017 Hasta: 01/05/2017<br>Fecha Fecha Fecha Tiemp. Fact.<br>Factura Ingreso Egreso |                                    |  |  |
|                                | Tip. No. Env. Fecha Punto Origen Usuario Dif.<br>Envio Origina Dias Punto Destino               | Usuario Fecha<br>Destino Recepción |  |  |
| Total Cant. Facturas Enviadas  | 0                                                                                               |                                    |  |  |
| Total Cant. Facturas Sin Envio | 0                                                                                               |                                    |  |  |
| Total Cant. Facturas Total     | 0                                                                                               |                                    |  |  |
| 02/06/2017                     | *** FIN DEL REPORTE ***                                                                         | 14:00:03                           |  |  |

Figura 44

Este reporte detalla la siguiente información:

- Fecha y Hora de la generación del reporte.
- Tipo de Documento.
- Número de la Factura.
- Tipo Documento.
- Fecha de Factura.
- Fecha de Ingreso.
- Fecha de Egreso.
- Tiempo Factura.
- Total Factura Enviada.
- Total Factura Sin Envió.
- Total Facturas.
- Numero de Envió.
- Fecha Envió.
- Punto de Ruta Origen.
- Diferencia Días.
- Punto de Ruta Destino.
- Usuario Destino
- Fecha Recepción.

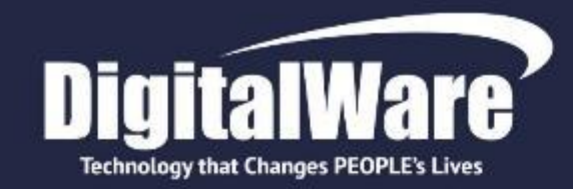

# INNOVAMOS TRANSFORMANDO LA VIDA DE LAS PERSONAS

#TecnologíaQueCambiaVidas

www.digitalware.com.co

Edificio DIGITAL WARE: Bogotá D.C., Colombia Cll 72 # 12 - 65 Piso 2 / PBX: (571) 312 2601 Ext: 228 / 213 / 267 / 218 / ventas@digitalware.com.co

Sede Medellín, Antioquia

Cr. 43a # 7 - 50 Oficina 707 Centro Empresarial Dann 7 / PBX: (574) 312 1158 - 312 4056 / ventas@digitalware.com.co

Sede Barranquilla, Atlántico

Calle 76 # 54 - 11 Oficina 413 / Cel: 300 458 3623 - 300 240 1786

#### Sede Quito, Ecuador

Edificio Metro Plaza, Mezanine, Oficina 205 Av. República del Salvador y Suecia / PBX: (593) 332 6065 - 332 6197 MOVISTAR: 0999223459 / CLARO: 0997074593 / CeciliaR@digitalware.com.co